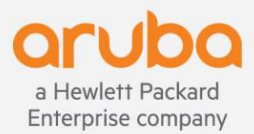

www.arubanetworks.com

© Copyright 2019 Hewlett Packard Enterprise Development LP

#### Notices

The information contained herein is subject to change without notice. The only warranties for Hewlett Packard Enterprise products and services are set forth in the express warranty statements accompanying such products and services. Nothing herein should be construed as constituting an additional warranty. Hewlett Packard Enterprise shall not be liable for technical or editorial errors or omissions contained herein.

Confidential computer software. Valid license from Hewlett Packard Enterprise required for possession, use, or copying. Consistent with FAR 12.211 and 12.212, Commercial Computer Software, Computer Software Documentation, and Technical Data for Commercial Items are licensed to the U.S. Government under vendor's standard commercial license.

Links to third-party websites take you outside the Hewlett Packard Enterprise website. Hewlett Packard Enterprise has no control over and is not responsible for information outside the Hewlett Packard Enterprise website.

### **CONTENTS**

| Aruba AOS-CX Switch and VMware NSX-T Interop Solution Guide            | 4  |
|------------------------------------------------------------------------|----|
| Introduction                                                           | 4  |
| Brief comparison between NSX-T and NSX-V                               | 4  |
| Requirements                                                           | 5  |
| Physical Topology                                                      | 5  |
| ESXi node physical connections                                         | 6  |
| vSphere information                                                    | 6  |
| NSX-T Preparation                                                      | 7  |
| Usecase-1: Data Centers are L2-Adjacent                                | 8  |
| NSX-T Configuration                                                    | 8  |
| Aruba AOS-CX Switch configuration                                      | 12 |
| Verifications from the CX Switch                                       | 12 |
| Connect VM's using NSX-T Logical Switch - Data Centers are L2-Adjacent | 13 |
| Creating Logical Switch                                                | 13 |
| Associate NSX Logical Switch with the respective VM                    | 14 |
| Connectivity test                                                      | 15 |
| GENEVE Wireshark Capture                                               | 15 |
| Inter Logical Switch Routing - Data Centers are L2-Adjacent            | 16 |
| Enable inter logical switch routing                                    | 16 |
| Attach logical router port                                             | 17 |
| Connectivity test                                                      |    |
| Usecase-2: Data Centers are L3-Apart                                   |    |
| NSX-T Configuration                                                    | 21 |
| Aruba AOS-CX Switch configuration                                      | 25 |
| Usecase-3: BGP between NSX-T Edge VM & Aruba AOS-CX Switch             | 27 |
| ESXi Host Preparation for EDGE VM                                      | 27 |
| NSX-T Preparation                                                      |    |
| Edge Transport Nodes                                                   | 29 |
| Create Edge Cluster                                                    |    |
| Create Tier-0 Router                                                   |    |
| Adding router ports to the Tier-0 Router                               |    |
| Configuring BGP on Tier-0 Router                                       |    |
| Connect Tier-0 Router with Tier-1 Router                               | 53 |
| AOS-CX BGP Configuration                                               | 56 |
| BGP verification on AOS-CX                                             | 57 |
| BGP verification from Edge VM (NSX-T)                                  | 58 |
| Table of Figures                                                       | 59 |
| References                                                             | 59 |

#### Aruba AOS-CX Switch and VMware NSX-T Interop Solution Guide

#### Introduction

VMware NSX is a network virtualization solution that virtualizes multiple network functions like Switch, Router, firewall, NAT, and VPN. This document provides guidance on setting up the VMware NSX-T and AOS-CX Switch interop. This interop solution provides L2 network connectivity between Virtual Machines in different Racks and attached to NSX-T logical switches. The NSX-T Logical Router provides L3 routing capability between L2 segments within the NSX Virtual world. This document covers three scenarios.

- 1. Layer 2 Data Centers with AOS-CX switches used for the underlay
- 2. Layer 3 Data Centers with AOS-CX switches used for the underlay
- 3. BGP routing with AOS-CX and NSX-T edge VM

AOS-CX 10.3 on 8320, vSphere 6.7 and NSX-T Version 2.4.2 were used in the creation of this guide. This document applies to all other AOS-CX switching products also.

Figure 1 describes the network topology that will be used in this document

- An Out of Band (OOB) management network (10.10.8.0/24) is used for communication between the vCenter, NSX-T Nodes. The Aruba AOS-CX switches (8320) were used to interconnect the ESXi Nodes.
- The Inband underlay network (99.99.11.0/24, 99.99.22.0/24) is used for connectivity between the ESXi Nodes, which will be used as Tunnel End Points (TEP) for Generic Network Virtualization Encapsulation (GENEVE) tunnels. The underlay network can be a L2 or L3 network since all tunnels are created and torn down by NSX-T.
- Two logical switches / virtual networks (192.10.10.0/24 & 192.20.20.0/24) are used for overlay connectivity between the VM's and the Tier-1 Logical router which is used to interconnect both logical switches.

#### Brief comparison between NSX-T and NSX-V

The current shipping solution is VMWare NSX-V.

- NSX-V is tightly integrated with VMware and requires VMware vCenter
- Uses VXLAN for overlay encapsulation
- Leverages Uses DLRs (distributed logical router) for centralized routing within vSphere.

NSX-Transformers (NSX-T) adds support for multi-hypervisor environments which enables NSX-T to also support KVM, Docker, Kubernetes, and OpenStack as well as AWS.

- NSX-T can be deployed without vCenter
- Uses GENEVE for overlay encapsulation, VXLAN is not required for overlay with NSX-T
- supports multiple vCenters
- uses a two-tier distributed routing model
- Supports multi-hypervisors
  - VMware vSphere(ESXi)

• Kernel-based Virtual Machine (KVM)

NSX-T supports Hybrid Cloud Networking and native AWS deployments, also it can be integrated with Docker, and Open Stack

#### Requirements

- Ensure DNS and NTP server infrastructure are in place
  - all devices (ESXi host, vCenter, NSX-T) nodes should point to these
  - NTP is in sync on these devices
  - DNS resolution between devices should work (all devices should have DNS host entries)
- VMware NSX-T should be deployed according to instructions stated here
  - https://docs.vmware.com/en/VMware-NSX-T-Data-Center/2.4/installation/GUID-67731519-E70F-4BC5-87CD-9F426E250349.html
- Make sure all the components (ESXi Version, ESXi Drivers, Bare metal its firmware, vCenter) are compatible with NSX-T 2.4.2 version
- Installation of ESXi's, vCenter & NSX-T Manager & Controller
- Utilize the flash based web client (FLEX) instead of HTML 5, some NSX features only exist in the FLEX client

Note : NSX-v and Aruba AOS-CX integration is documented

https://arubapedia.arubanetworks.com/arubapedia/images/5/53/VMware\_NSXv\_and\_8325\_Integration.pdf

#### Physical Topology

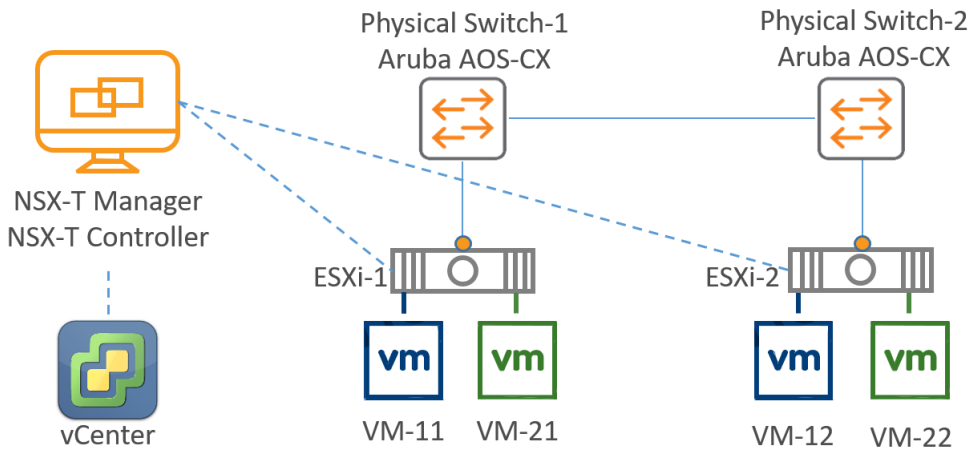

Figure 1: Physical Topology

#### ESXi node physical connections

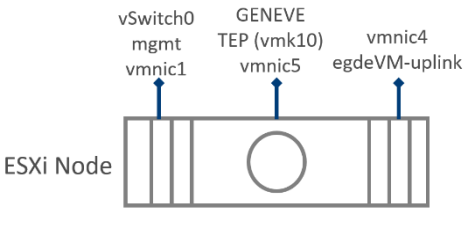

Figure 2: ESXi Node connections

#### vSphere information

- In this example, there are two clusters, each Hypervisor which is part of NSX fabric acts as one TEP. Usually the cluster deployments are workload clusters and Management cluster. Work load clusters hosts the tenant workload VMs (Example: Production, Development test VM's).
- In this example, Cluster (SVT-DC & SVT-DR) hosts the workload VM's and each ESXi node in the cluster terminates a GENEVE Tunnel End Point (TEP) to interconnect the VM's.
- Management cluster (Mgmt-Infra) hosts the management VMs such as NSX Manager, Controllers, vCenter VMs and vRA, vROPS appliances.

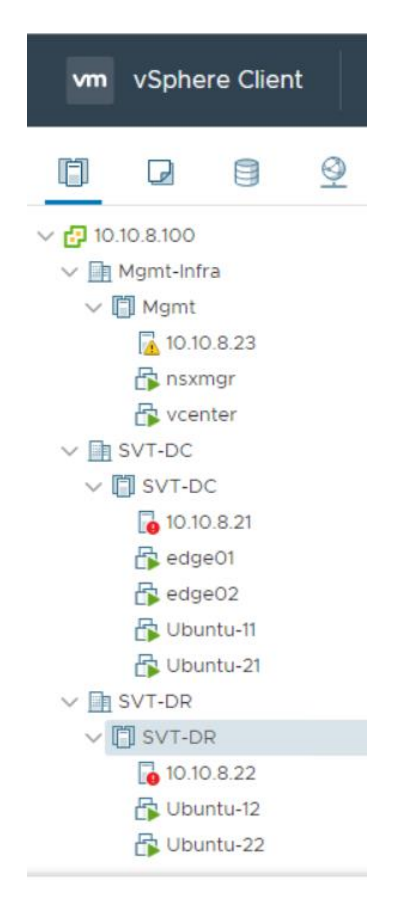

#### **NSX-T** Preparation

- Configure the underlay hardware (AOS-CX switches) and interfaces involved in the GENEVE tunnels with MTU min as 1600. In this example configured mtu is 9000. If the ESXi nodes are L3 apart, then configure all the transit interfaces as route interfaces with ip mtu 9000
- Add VMware vCenter to NSX-T as compute Manager

#### Launch NSX-T

| Home Networking    | Security Inventory T | ools System    | Advanced Networkin     | a & Securit  |
|--------------------|----------------------|----------------|------------------------|--------------|
| (                  | Overview             | Jobia System   | Advanced Networkin     | g a securit, |
| Overview           | Management Clust     | ter   • STABLE | ADD NODES              |              |
| Fabric             | Virtual IP: Not Set  | t i edit 🛈     |                        |              |
| Active Directory   | 10.10.8.99           |                | -                      |              |
| 啓 Users            | NSX Version          | 2.4.2.0        | 0.14269551             |              |
| 🐴 Backup & Restore | Deployment Type      | Manua          |                        |              |
| 当 Upgrade          | Cluster Connectivi   | ity • Up       |                        |              |
| ā, Migrate         | Transport Nodes      | 4              |                        |              |
| 뎚 Licenses         | Repository Status    | Sync C         | ompleted               |              |
| 뎛 Certificates     | Disk Utilization     | • Ok (         | D                      |              |
| Support Bundle     |                      |                |                        |              |
| Customer Program   | Used<br>4%           |                | Used<br>11 GB<br>(71%) |              |
|                    | System Load          | i              | RAM                    |              |
|                    |                      | 4%             | 71.06%                 |              |
|                    | Interface Status     |                |                        |              |
|                    | Interface            | Tx             | Rx                     |              |
|                    | e ethO               | 1.98 GB        | 346 MB                 |              |
|                    | • lo                 | 92.7 GB        | 92.7 GB                |              |

• Add vCenter as Compute Manager

System > Fabric > Computer Managers > Add

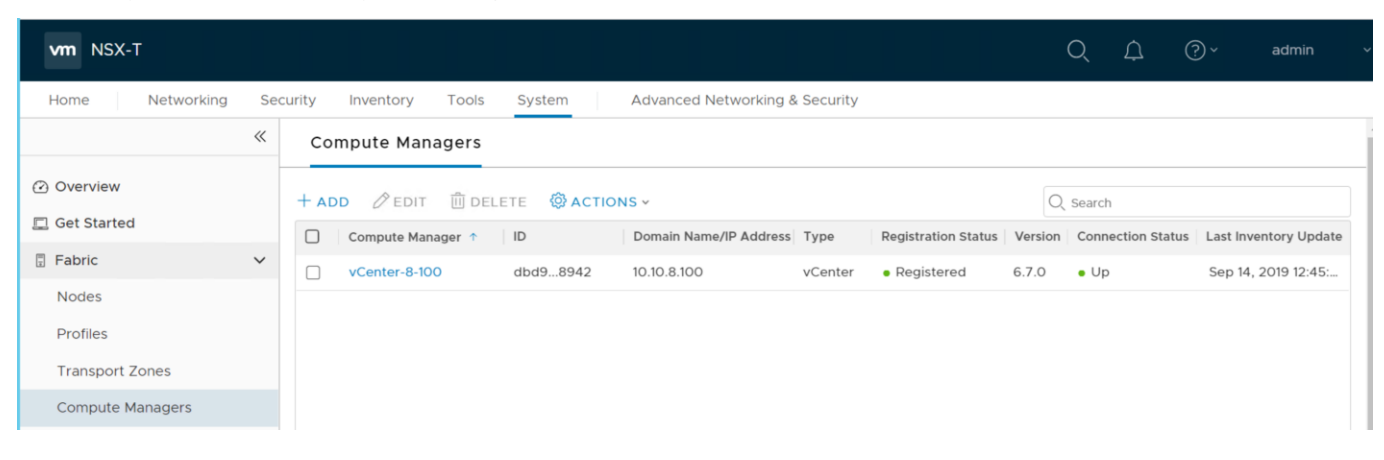

#### Usecase-1: Data Centers are L2-Adjacent

In this use case (ref to *Figure 1: Physical Topology*), there is one data center, both ESXi nodes are in same data-center which are L2-Adjacent. The uplink ports from the servers are configured within a VLAN on the AOS-CX Switch. The AOS-CX Switch stretches that same VLAN to the other AOS-CX switches so that the ESXI hosts are in the same L2 VLAN Segment.

#### **NSX-T Configuration**

• Prepare Transport Zone (Overlay) & N-VDS

System > Fabric > Transport Zones

| Name*                          | SXI-IZ                   |
|--------------------------------|--------------------------|
| Description                    |                          |
| I-VDS Name*                    | svt-N-VDs                |
| Host Membership<br>Criteria    | Standard (För all hosts) |
| Traffic Type                   | Overlay                  |
|                                | O VLAN                   |
| Jplink Teaming<br>Policy Names |                          |
|                                |                          |

• Prepare Uplink Profile (select a physical interface, in this case its vmnic5)

System > Fabric > Profiles

| Name *                                                                                                    | SVT-UPLINK                                                                                  |                                                                    |                                                  |          |              |
|----------------------------------------------------------------------------------------------------|---------------------------------------------------------------------------------------------|--------------------------------------------------------------------|--------------------------------------------------|----------|--------------|
| Description                                                                                                    |                                                                                             |                                                                    |                                                  |          |              |
| 10-                                                                                                    |                                                                                             |                                                                    |                                                  |          |              |
| LAGS                                                                                                    |                                                                                             |                                                                    |                                                  |          |              |
| + ADD III DEL                                                                                                    | .ETE                                                                                        | 1                                                                  |                                                  |          |              |
| □ Name •                                                                                                    | LACP Mode                                                                                   | LACP Load                                                          | Balancing *                                      | Uplinks* | LACP Time O  |
|                                                                                                    |                                                                                             |                                                                    |                                                  |          |              |
| Teamings                                                                                                    |                                                                                             |                                                                    |                                                  |          |              |
| Teamings<br>+ ADD = ⊂LC                                                                                                    | DNE 🔟 DELE                                                                                  | ETE<br>ming Policy •                                               | Active Uplinks                                   | • Star   | ndby Uplinks |
| Teamings<br>+ ADD = CLC<br>Name*<br>[Default Team                                                                                                    | DNE DELE<br>Tear<br>ning] Faile                                                             | TE<br>ming Policy •<br>over Order                                  | Active Uplinks<br>VMNIC5                         | • Star   | ndby Uplinks |
| Teamings<br>+ ADD = CLC<br>Name •<br>[Default Team<br>Active uplinks and Stat                                                                                                    | NE ÎÎ DELE<br>Tear<br>ning] Faik                                                            | ming Policy *<br>over Order<br>ser defined labels.                 | Active Uplinks VMNIC5 These labels will bi       | • Star   | ndby Uplinks |
| Teamings<br>+ ADD = CLC<br>Name +<br>[Default Team<br>Active uplinks and State<br>Physical NICs while add                                                                                                    | DNE DELE                                                                                    | ette<br>ming Policy •<br>over Order<br>ser defined labels.<br>des. | Active Uplinks<br>VMNIC5                         | • Star   | ndby Uplinks |
| Teamings + ADD = CLC Name + Clock Clock Cl | DNE DELE<br>Tear<br>ning] Faik<br>ndby uplinks are ur<br>ding Transport Nor<br>0            | erte<br>ming Policy •<br>over Order<br>ser defined labels.<br>des. | Active Uplinks<br>VMNIC5<br>These labels will be | • Stat   | ndby Uplinks |
| Teamings + ADD = CLC Name + Clocial Content of the second second  | DNE ÎI DELE<br>Tear<br>ning] Faik<br>ndby uplinks are u<br>ding Transport Nor<br>0<br>9000  | ETE<br>ming Policy •<br>over Order<br>ser defined labels.<br>des.  | Active Uplinks<br>VMNIC5<br>These labels will be | • Stat   | ndby Uplinks |
| Teamings + ADD = CLC Name + Clocfault Team Clocfault Team Active uplinks and Stat Physical NICs while ad Transport VLAN MTU 0                                                                                                    | DNE ÎI DELE<br>Tear<br>ning] Faik<br>ndby uplinks are u<br>ding Transport Nor<br>0<br>9000  | ETE<br>ming Policy •<br>over Order<br>ser defined labels.<br>des.  | Active Uplinks VMNIC5 These labels will be       | • Stat   | ndby Uplinks |
| Teamings<br>+ ADD == CLC<br>Name •<br>[Default Team<br>Active uplinks and Stam<br>Physical NICs while ad<br>Transport VLAN<br>MTU <b>O</b>                                                                                                    | DNE ÎI DELE<br>Tear<br>ning] Falk<br>ndby uplinks are ur<br>ding Transport Nor<br>0<br>9000 | ETE<br>ming Policy •<br>over Order<br>ser defined labels.<br>des.  | Active Uplinks VMNIC5 These labels will be       | • Star   | ndby Uplinks |

- Navigate to System>Nodes, select vCenter under "Managed By", then select specific ESXi Node/ESXi Cluster click on Configure NSX, associate TZ, Uplink, IP Pool.
  - Create The **IP Pool, this ip pool** is used to assign IPs to various TEP as GENEVE-TEP-IP, in this example we used 99.99.11.0/24 as the pool

| Configure NSX   | Configure NSX                                   |                                              | ? ×            |
|-----------------|-------------------------------------------------|----------------------------------------------|----------------|
| 1 Host Details  | Transport Zone*                                 | SVT-TZ ×                                     | ~              |
| 2 Configure NSX | NU/DC Creation                                  | OR Create New                                | Transport Zone |
|                 | N-VDS Creation*                                 | NSX Created      Preconfigu                  | red            |
|                 | + ADD N-VDS                                     |                                              |                |
|                 | ✓ New Node Switch                               | h                                            |                |
|                 | N-VDS Name*                                     | SVT-N-VDS                                    | ~              |
|                 | Associated<br>Transport Zones                   | SVT-TZ                                       |                |
|                 | NIOC Profile*                                   | nsx-default-nioc-hostswitch-profile          | ~              |
|                 |                                                 | OR Create Ne                                 | w NIOC Profile |
|                 | Uplink Profile*                                 | SVT-UPLINK                                   | ~              |
|                 |                                                 | OR Create New                                | Uplink Profile |
|                 | LLDP Profile*                                   | LLDP [Send Packet Disabled]                  | ~              |
|                 | IP Assignment*                                  | Use IP Pool                                  | ~              |
|                 | IP Pool*                                        | GENEVE-TEP-IP                                | ~              |
|                 |                                                 | OR Create and Use                            | a new IP Pool  |
|                 | Physical NICs                                   | vmnic5 v VMNiC5                              | ~              |
|                 | PNIC only Migration<br>Enable this option if no | No vmks exist on PNIC selected for migration |                |
|                 | Network Mappings                                | for Install Add Mapping                      |                |
|                 | Network Mappings                                | for Uninstall Add Mapping                    |                |
|                 |                                                 | CANCEL PREVIOUS                              | FINISH         |

With the above steps, NSX-T will install NSX vibs on the ESXi hosts and configure the GENEVE tunnels. Here is the status after NSX configured properly.

| A Not secure                       | http | <del>s</del> ://10 | .10.8.99/nsx/#/ap  | p/system/h | ome/nodes?p   | =dmlldz1mYWJy      | aWMvbm9kZXI       | MvdHJhbnNwb                 | 3J0bm9kZX   | (MmaWQ9JnByZU   | Nhbm5lZEZ       | bHRlcj0 | Q |
|------------------------------------|------|--------------------|--------------------|------------|---------------|--------------------|-------------------|-----------------------------|-------------|-----------------|-----------------|---------|---|
| vm NSX-T                           |      |                    |                    |            |               |                    |                   |                             |             | Q               | Д (?            | ~ admin | Ý |
| Home Networking                    | Se   | curity             | Inventory Tools    | System     | Advanced Net  | working & Security |                   |                             |             |                 |                 |         |   |
|                                    | ~    | но                 | ost Transport Nod  | es Edge Tr | ansport Nodes | Edge Clusters      | ESXi Bridge Cl    | usters                      |             |                 |                 |         |   |
| Overview                           |      | Mana               | ged by sVT-vCenter | ~          | _             |                    |                   |                             |             |                 |                 |         |   |
| 💷 Get Started                      |      | @ c                | ONFIGURE NSX 📋 R   | EMOVE NSX  | 🖗 ACTIONS 🗸   |                    |                   |                             |             | Viev            | All             |         | ~ |
| E Fabric                           | ~    |                    | Node               | ID         | IP Addresses  | OS Type            | NSX Configuration | n Configuration State       | Node Status | Transport Zones | NSX Version     | N-VDS   |   |
| Nodes                              |      |                    | >      SVTDR (1)   | MoRef ID:  |               |                    |                   |                             |             |                 |                 |         |   |
| Profiles                           |      |                    | 4 🔍 SVTDC (2)      | MoRef ID:  |               |                    |                   |                             |             |                 |                 |         |   |
| Transport Zones                    |      |                    | ESXi-1             | afcb08c1   | 10.10.8.21    | ESXi 6.7.0         | Configured        | <ul> <li>Success</li> </ul> | • Up 🛈      | SVT-TZ          | 2.4.2.0.0.14269 | -       | 1 |
| Compute Managers                   |      |                    | ESXI-2             | 71a29f12   | 10.10.8.22    | ESXi 6.7.0         | Configured        | <ul> <li>Success</li> </ul> | • Up        | SVT-TZ          | 2.4.2.0.0.14269 | -       | 1 |
| ⊕ <sup>7</sup> Service Deployments |      |                    |                    |            |               |                    |                   |                             |             |                 |                 |         |   |
| C Active Directory                 |      |                    |                    |            |               |                    |                   |                             |             |                 |                 |         |   |

## The below screenshot shows the GENEVE tunnel between each ESXi node to the other node. Notice the IP address of both ESXi servers are in same subnet (L2-Adjacent)

| Home Networking                    | Security | Inventory Tools     | System Adv   | anced  | Networking & Se  | curity         |           |                     |                       |                   |       |           |
|------------------------------------|----------|---------------------|--------------|--------|------------------|----------------|-----------|---------------------|-----------------------|-------------------|-------|-----------|
|                                    | К        | ost Transport Nodes | Edge Transpo | rt Noo | les Edge C       | lusters ES>    | (i Bridge | Clusters            |                       |                   |       |           |
| Overview                           | Man      | aged by sVT-vCenter | ~            |        |                  |                |           |                     |                       |                   |       |           |
| 🗖 Get Started                      | ٢        | <u>⊡</u> @ -        | Υ.           | ES     | Xi-2             |                |           |                     |                       |                   |       |           |
| E Fabric                           | ~        | Node                |              | OV     | erview Moni      | tor Physical   | Adapters  | N-VDS Visualizatio  | n Related ~           |                   |       |           |
| Nodes                              |          | SVTDR (1)           |              |        |                  |                |           |                     |                       |                   |       |           |
| Profiles                           |          | 4 🖲 SVTDC (2)       |              | ~      | Transport Node   | e Status       |           |                     |                       |                   |       |           |
| Transport Zones                    |          | ESXI-2              | >            |        | Controller Conne | ctivity • Up   |           |                     | Manager Connectivity  | • Up              |       |           |
| Compute Managers                   |          | ESXi-1              |              |        | PNIC/Bond Statu  | IS (1) ALL 21  | JP 0 DOV  | VN 0 DEGRADED       |                       |                   |       |           |
| ⊗ <sup>≉</sup> Service Deployments |          |                     |              |        | PNIC/Bond Name   |                |           | Status              | Туре                  |                   |       |           |
| Active Directory                   |          |                     |              |        | vmnic0           |                |           | • Up                | PNIC                  |                   |       |           |
| 密 Users                            |          |                     |              |        | vmnic5           |                |           | • Up                | PNIC                  |                   |       |           |
| 🖄 Backup & Restore                 |          |                     |              |        |                  |                |           |                     |                       |                   |       |           |
| 占 Upgrade                          |          |                     |              |        | PACK NEY         | 1 - 2 of 2 rec | ords      |                     |                       |                   |       |           |
| 🖻, Migrate                         |          |                     |              |        |                  |                |           |                     |                       |                   |       |           |
| 🛱 Licenses                         |          |                     |              |        | Tunnel Status:   | ALL 3 UP O D   | NWO       |                     | Filter b              | y BFD Status: ALL |       |           |
| 🛱 Certificates                     |          |                     |              |        | Source IP        | Remote IP      | Status    | BFD Diagnostic Code | Remote Transport Node | Encap Interface E | ncap  | Tunnel Na |
| 🕅 Support Bundle                   |          |                     |              |        | 99.99.11.11      | 99.99.11.12    | • Up      | 0 - No Diagnostic   | ESXi-1                | vmk10 G           | ENEVE | geneve16  |
| Customer Program                   |          |                     |              |        | 99.99.11.11      | 99.99.11.13    | • Up      | 0 - No Diagnostic   | Edge01                | vmk10 G           | ENEVE | geneve16  |
|                                    |          |                     |              |        | 99.99.11.11      | 99.99.11.14    | • Up      | 0 - No Diagnostic   | Edge02                | vmk10 G           | ENEVE | geneve16  |
|                                    |          |                     |              |        | Z BACK NE        | 1 - 3 of 3 rec | ords      |                     |                       |                   |       |           |
|                                    |          |                     |              | ~      | Network Interfa  | ice            |           |                     |                       |                   |       |           |
|                                    |          |                     |              |        | Interface Id     | Admin          | status    | Link Status         | MTU                   | Interface Details |       | Stats     |
|                                    |          |                     |              |        | vmnic0           | • Up           |           | • Up                | 150                   | 0                 | 1     | all       |
|                                    |          |                     |              |        | vmk10            | • Up           |           | • Up                | 900                   | 0                 | 1     | ഫി        |
|                                    |          |                     |              |        | vmk0             | • Up           |           | • Up                | 150                   | 0                 | 1     | ഫി        |
|                                    |          |                     |              |        | vmnic5           | • Up           |           | • Up                | 900                   | 10                | 1     | ഫി        |
|                                    |          |                     |              |        | vmnic4           | • Up           |           | • Up                | 150                   | 0                 | 1     | аĤ        |
|                                    |          |                     |              |        | vmnic3           | • Up           |           | • Down              | 150                   | 0                 | 1     | all       |
|                                    |          |                     |              |        | vmk50            | • Up           |           | • Up                | 150                   | 0                 | 1     | สโ        |
|                                    |          |                     |              |        | VIIIKJU          |                |           |                     |                       |                   |       | A SHARE   |

#### Aruba AOS-CX Switch configuration

The physical underlay infrastructure needs to support jumbo frames. The below configuration uses and MTU of 9000 between the ESXi Node and Switches.

#### 8320-SW01 Configuration

```
interface 1/1/1
  no shutdown
   <mark>mtu 9000</mark>
   description To ESXi-1 VMNIC5
   no routing
   vlan trunk native 1
   vlan trunk allowed all
   exit
interface 1/1/46
  no shutdown
   <mark>mtu 9000</mark>
   description SW1-to-SW2
  no routing
   vlan trunk native 1
   vlan trunk allowed all
   exit
8320-SW02 Configuration
```

```
interface 1/1/1
  no shutdown
   <mark>mtu 9000</mark>
   description To ESXi-2 VMNIC5
  no routing
   vlan trunk native 1
   vlan trunk allowed all
   exit
interface 1/1/46
   no shutdown
   <mark>mtu 9000</mark>
  no routing
   description SW2-to-SW1
   vlan trunk native 1
   vlan trunk allowed all
   exit
```

#### Verifications from the CX Switch

| SW01-              | Verifi  | cation       |         |     |        |        |        |              |
|--------------------|---------|--------------|---------|-----|--------|--------|--------|--------------|
| 8320-              | SW1# sh | ow interface | brief   |     |        |        |        |              |
| 1/1/1              | 1       | trunk        | SFP+DA3 | yes | up     |        |        | 10000        |
| 1/1/4              | 6 1     | trunk        | SFP+DA3 | yes | up     |        |        | 10000        |
| <mark>8320-</mark> | SW01# s | how vlan     |         |     |        |        |        |              |
| VLAN               | Name    |              |         |     | Status | Reason | Туре   | Interfaces   |
| 8                  | MGMT    |              |         |     | up     | ok     | static | 1/1/1,1/1/46 |

| SW02-                            | Verific                          | ation                                    |                                      |            |          |        |                |  |
|----------------------------------|----------------------------------|------------------------------------------|--------------------------------------|------------|----------|--------|----------------|--|
| 8320-<br>1/1/1<br>1/1/4<br>8320- | SW02# sh<br>1<br>6 1<br>SW02# sh | ow int brie<br>trunk<br>trunk<br>ow vlan | <mark>F</mark><br>SFP+DA3<br>SFP+DA3 | yes<br>yes | up<br>up |        | 10000<br>10000 |  |
| VLAN                             | Name                             |                                          |                                      | Status     | Reason   | Туре   | Interfaces     |  |
| 8                                | MGMT                             |                                          |                                      | up         | ok       | static | 1/1/1,1/1/46   |  |

#### Connect VM's using NSX-T Logical Switch - Data Centers are L2-Adjacent

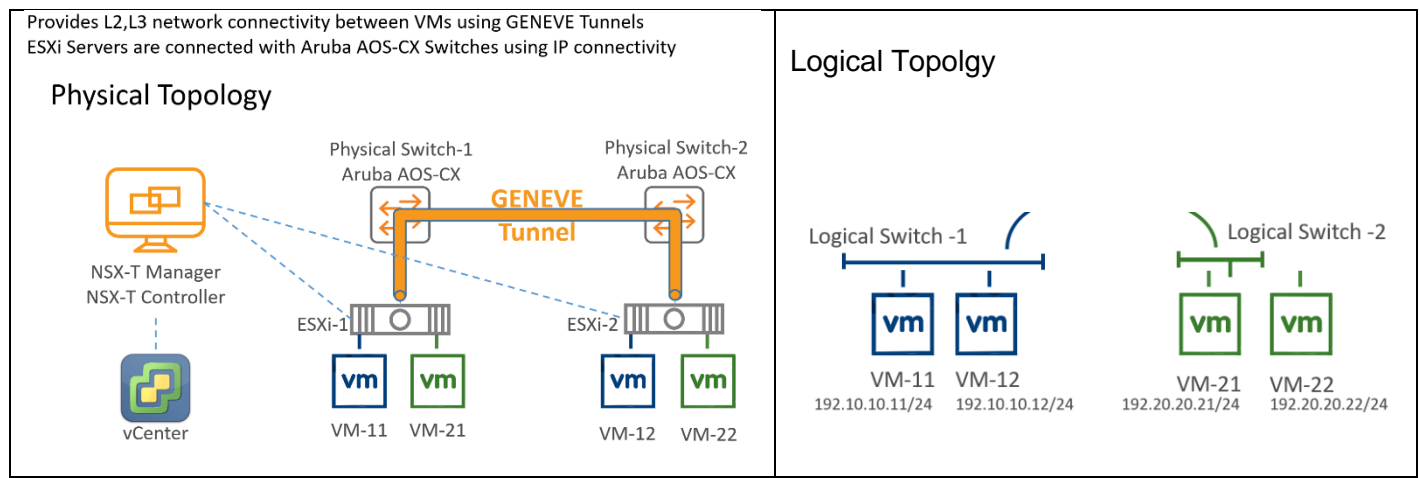

Figure 3: Interconnecting VM's using GENEVE overlay tunnel

As shown in the above topology, VM-11 and VM-12 are in same L2 segment but hosted in two diff hosts (ESXi). Similarly, VM-21 and VM-22 are in same L2 segment.

To interconnect VM-11 and VM-12, create a Logical Switch and associate the VM network interface with the appropriate Logical Switch. Interconnecting VM's across the logical Switch requires routing, which is covered in next section.

#### **Creating Logical Switch**

Navigate to Advanced Networking & Security > Networking > Switching > click Add

| Name •                          | SVI-LSOI                                              |
|---------------------------------|-------------------------------------------------------|
| Description                     |                                                       |
| Transport Zone*                 | SVT-TZ                                                |
| Uplink Teaming Policy<br>Name • | [Use Default]                                         |
| Admin Status                    | Up                                                    |
| Replication Mode                | <ul> <li>Hierarchical Two-Tier replication</li> </ul> |
|                                 | ○ Head replication                                    |
| VLAN                            |                                                       |
|                                 | Ophy V/ AN Trupk Specie allowed (eq. 1 E 10 12 21 25) |

Here are the two logical Switches that were created for the two logical segments

| C A Not secure  | https://10.10.8.99/nsx/#/app/adva | anced?p=dmlldz1zd2l0Y2hpt | omcvc3dpdGNoZXMm           | aWQ9              |              |                |
|-----------------|-----------------------------------|---------------------------|----------------------------|-------------------|--------------|----------------|
| VM NSX-T        |                                   |                           |                            |                   | Q            | \$ ⑦·          |
| Home Networking | Security Inventory Tools Syste    | Advanced Networking & See | curity                     |                   |              |                |
| «               | Switches Ports Switching Pro      | files                     |                            |                   |              |                |
| Networking      |                                   |                           |                            |                   |              |                |
| Switching       | + ADD ØEDIT 🗇 DELETE 🚱 ACTI       | ons v                     |                            |                   | Q            | Search         |
| Routers         | Logical Switch                    | ID                        | Admin Status Logical Ports | Traffic Type      | Config State | Transport Zone |
| NAT             | LS_Uplink01                       | 543f2d6c                  | • Up                       | 2 VLAN:0          | Success      | SVT-EdgeUP1    |
| DHCP            | SVT-LS01                          | e4d7086f                  | • Up                       | 4 Overlay : 67586 | Success      | SVT-TZ         |
| IPAM            | SVT-LS02                          | 54c6c7e3                  | • Up                       | 4 Overlay : 67587 | Success      | SVT-TZ         |
| Load Balancing  |                                   |                           |                            |                   |              |                |

#### Associate NSX Logical Switch with the respective VM

Associate each NSX Logical Switch with the respective VM's from vCenter as shown below.

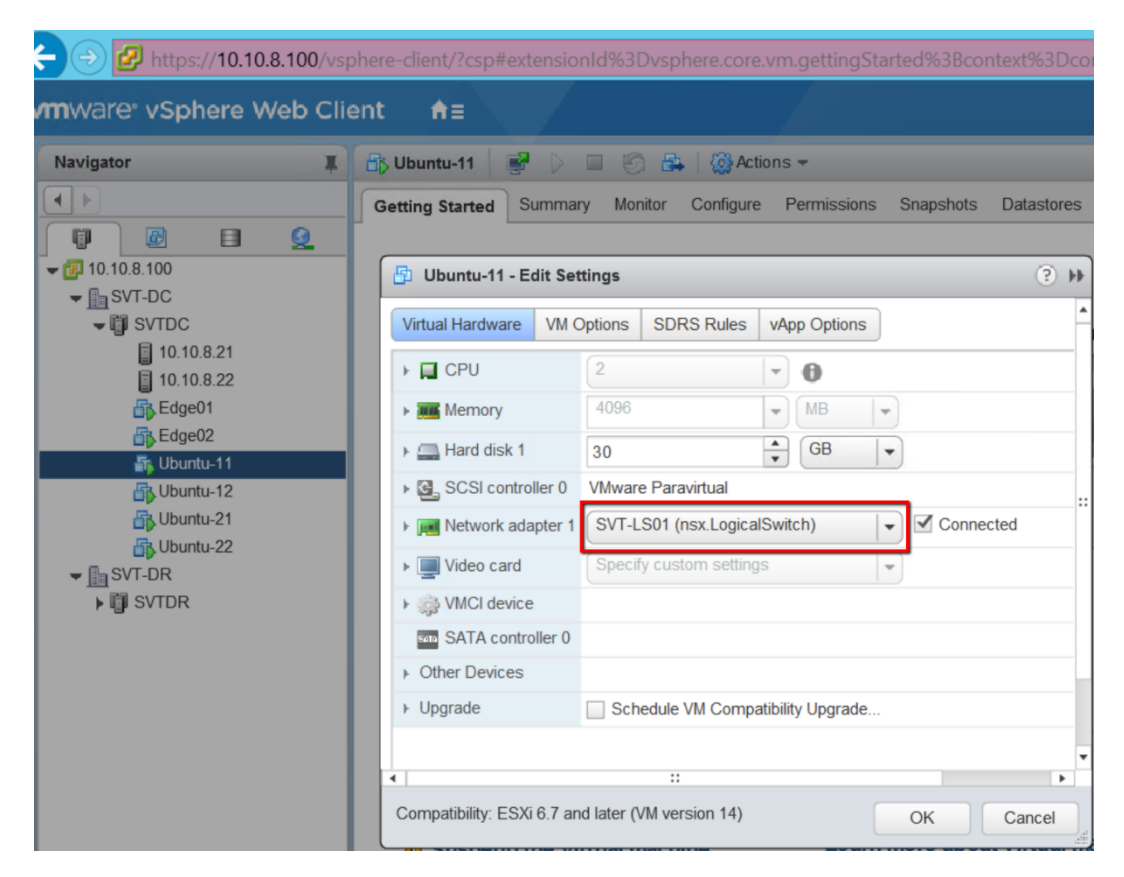

#### **Connectivity test**

Connectivity test between the VM's within same Logical Switch

```
ubuntu@ubuntu01:~$ ping 192.10.10.11
PING 192.10.10.11 (192.10.10.11) 56(84) bytes of data.
64 bytes from 192.10.10.11: icmp_seq=1 ttl=64 time=0.025 ms
64 bytes from 192.10.10.11: icmp_seq=2 ttl=64 time=0.028 ms
^C
--- 192.10.10.11 ping statistics ---
2 packets transmitted, 2 received, 0% packet loss, time 1008ms
rtt min/avg/max/mdev = 0.025/0.026/0.028/0.005 ms
ubuntu@ubuntu01:~$ ping 192.10.10.12
PING 192.10.10.12 (192.10.10.12) 56(84) bytes of data.
64 bytes from 192.10.10.12: icmp_seq=1 ttl=64 time=0.376 ms
64 bytes from 192.10.10.12: icmp_seq=2 ttl=64 time=0.211 ms
^C
--- 192.10.10.12 ping statistics ---
2 packets transmitted, 2 received, 0% packet loss, time 1032ms
rtt min/avg/max/mdev = 0.211/0.293/0.376/0.084 ms
```

#### **GENEVE Wireshark Capture**

As shown below, the Wireshark capture shows the inner header as well as the overlay headers created by NSX-T

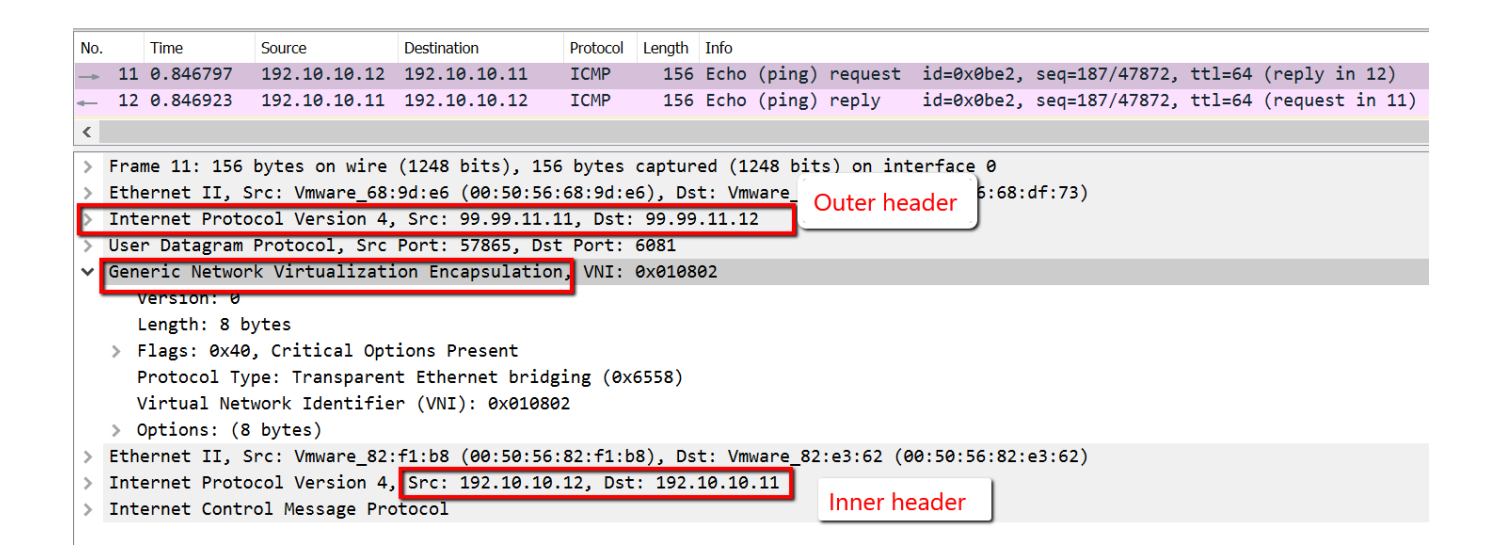

#### Inter Logical Switch Routing - Data Centers are L2-Adjacent

To enable inter Logical Switch routing, create a Tier 1 Logical Router which can handle the routing between the VMs on different segments.

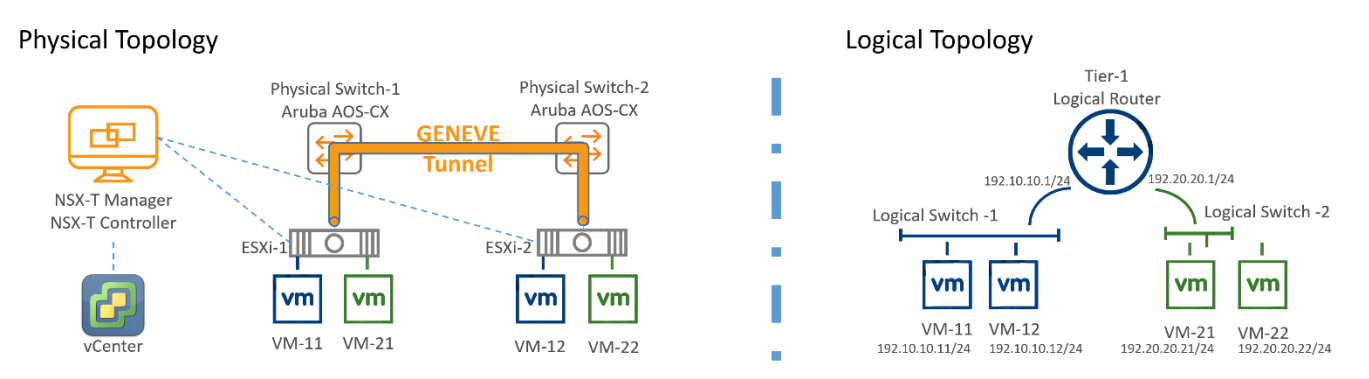

Figure 4: Interconnecting VM's between both logical Switches with NSX-T logical Router

#### Enable inter logical switch routing

As shown in the topology, enable routing between Logical Switches

Navigate to Advanced Networking & Security > Networking > Routers > Add > Tier-1 Router

| Tier-1 Router         | Advanced   |   |
|-----------------------|------------|---|
| Name*                 | SVT-TI-RTR |   |
| Description           |            |   |
| Edge Cluster          |            | × |
| StandBy<br>Relocation | Disable    |   |
|                       |            |   |

#### Attach logical router port

Attach a Logical Router Port to the Tier 1 Logical router that was just created for each logical switch (LS) to enable inter LS routing.

Navigate to Advanced Networking & Security > Networking > Routers > Select the Router (double click) > on the right pane, go to Configuration > add Logical router ports as below

Edit Router Port - T1-LS01 @ ×

| Name*                      | T1-LS01                                         |        |
|----------------------------|-------------------------------------------------|--------|
| Description                |                                                 |        |
|                            |                                                 |        |
| Туре                       | Döwnlink 🗸                                      |        |
| URPF Mode                  | • Strict 🔘 None                                 |        |
| Logical Switch             | SVT-LS01                                        | × v    |
|                            | OR Create a New                                 | Switch |
| Logical Switch Port        | O Attach to new switch port • Attach to existin | g swi  |
|                            | Switch Port Name T1-RTR-LS01-SwPort             | ××     |
| Subnets<br>+ ADD ÎÌ DELETI | E                                               |        |
| IP Address*                | Prefix Length*                                  |        |
| 192.10.10.1                | 2                                               | 24     |
|                            |                                                 |        |
| Relay Service              |                                                 | ××     |
|                            |                                                 |        |

Add one more logical Router port for Logical Switch-2

Edit Router Port - T1-LS02

|     | ~ ~ / |
|-----|-------|
| (2) | ×     |
|     | 1     |
| _   |       |

| Name*               | 11-LSQ2                                                                                                    |                                        |            |
|---------------------|----------------------------------------------------------------------------------------------------|----------------------------------------|------------|
| Description         |                                                                                                    |                                        |            |
| Туре                | Döwnlink 🗸                                                                                                    |                                        |            |
| URPF Mode           | O Strict ○ None                                                                                                    |                                        |            |
| Logical Switch      | sVT-Ls02                                                                                                    |                                        | × •        |
|                     |                                                                                                    | OR Create a                            | New Switch |
| Logical Switch Port | <ul> <li>Attach to new switch provide the second second secon</li></ul> | port <b>O</b> Attach to existing swite | h port     |
|                     | Switch Port Name                                                                                                    | T1-RTR-Ls02-swPort                     | ×v         |
| Subnets             |                                                                                                    |                                        |            |
| + ADD 🗊 DELETE      |                                                                                                    |                                        |            |
| IP Address*         |                                                                                                    | Prefix Length *                        |            |
| 192.20.20.1         |                                                                                                    |                                        | 24         |
|                     |                                                                                                    |                                        |            |
|                     |                                                                                                    |                                        |            |
| Relay Service       |                                                                                                    |                                        | ×          |
|                     |                                                                                                    |                                        |            |

CANCEL SAVE

Here is the list of the router interfaces connecting to both Logical Switches.

This will enable routing between the VM's from one logical Switch to other.

| Home Netwo       | king | Security Inventory Tools System |   | Advanced Networking & Security                                   |
|------------------|------|---------------------------------|---|------------------------------------------------------------------|
|                  | ~    | Routers Global Config           |   |                                                                  |
| Networking       | ~    |                                 |   |                                                                  |
| Switching        |      |                                 |   | SVI-II-RIR                                                       |
| Routers          |      |                                 |   | Overview Configuration - Routing - Services -                    |
| NAT              |      | SVT-TO-RTR                      |   |                                                                  |
| NAT              |      | SVT-T1-RTR                      | > | Logical Router Ports                                             |
| DHCP             |      |                                 |   | + ADD                                                            |
| IPAM             |      |                                 |   | Logical Routi ID Type IP Address/mask Connected To Transport Nod |
| Load Balancing   |      |                                 |   |                                                                  |
|                  |      |                                 |   | T1-LS01 d6213b Downlink 192.10.10.1/24                           |
| Security         | >    |                                 |   | ( □ TI-RTR-LS01-SwP                                              |
| Partner Services |      |                                 |   | T1-LS02 fb2ebf Downlink 192.20.20.1/24 5VT-LS02                  |
|                  |      |                                 |   |                                                                  |
|                  | >    |                                 |   |                                                                  |

#### **Connectivity test**

Connectivity test between the VM's which are in two different Logical Switch.

```
ubuntu@ubuntu01:~$ ping 192.10.10.12
PING 192.10.10.12 (192.10.10.12) 56(84) bytes of data.
64 bytes from 192.10.10.12: icmp_seq=1 ttl=64 time=0.584 ms
64 bytes from 192.10.10.12: icmp seg=2 ttl=64 time=0.242 ms
64 bytes from 192.10.10.12: icmp_seq=3 ttl=64 time=0.210 ms
64 bytes from 192.10.10.12: icmp seq=4 ttl=64 time=0.210 ms
^C
--- 192.10.10.12 ping statistics ---
4 packets transmitted, 4 received, 0% packet loss, time 3071ms
rtt min/avg/max/mdev = 0.210/0.311/0.584/0.158 ms
ubuntu@ubuntu01:~$ ping 192.20.20.22
PING 192.20.20.22 (192.20.20.22) 56(84) bytes of data.
64 bytes from 192.20.20.22: icmp seg=1 ttl=63 time=1.36 ms
64 bytes from 192.20.20.22: icmp_seq=2 ttl=63 time=0.345 ms
64 bytes from 192.20.20.22: icmp seg=3 ttl=63 time=0.304 ms
^C
--- 192.20.20.22 ping statistics ---
3 packets transmitted, 3 received, 0% packet loss, time 2013ms
rtt min/avg/max/mdev = 0.304/0.672/1.368/0.492 ms
```

#### Usecase-2: Data Centers are L3-Apart

In this use case (as shown in below, *Figure 5: Physical Topology*), both ESXi nodes are in same data-center which are L3-Adjacent.

Since the DC fabric is a routed L3 fabric the uplink ports from each server are configured with IP addresses in separate network segments. Traffic in the underlay between servers needs to be routed by the AOS-CX switches.

In this environment, NSX-T can be used to provide L2 connectivity between hosts and VMs.

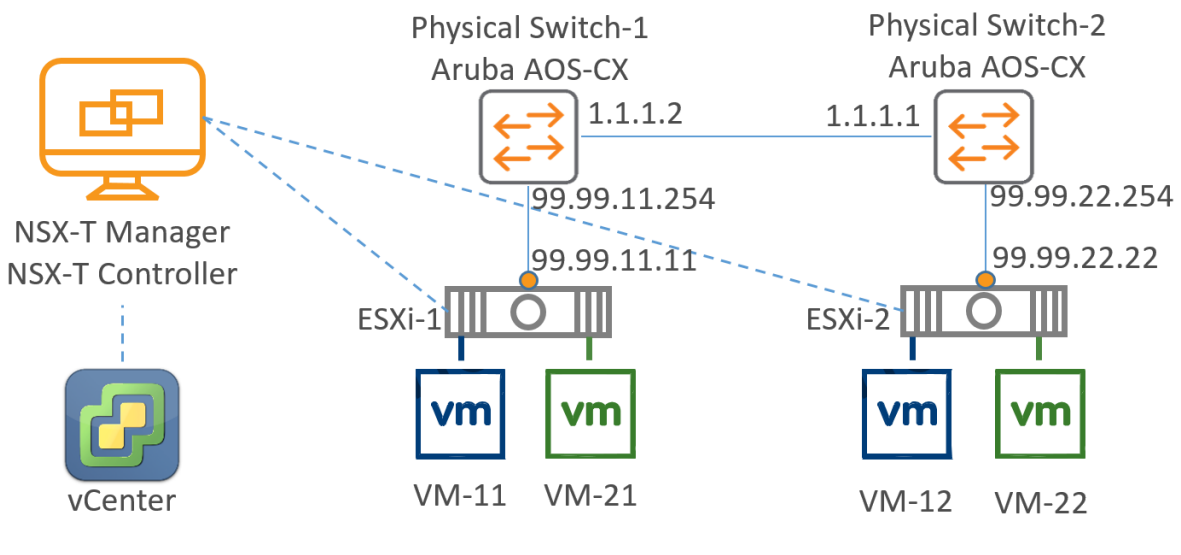

Figure 5: Physical Topology

#### **NSX-T Configuration**

• Prepare Transport Zone (Overlay) & N-VDS

System > Fabric > Transport Zones

? ×

### Edit Transport Zone - SVT-TZ-Overlay

| Name*                       | <u>SVT-TZ</u> -Overlay                                                                            |
|-----------------------------|---------------------------------------------------------------------------------------------------|
| Description                 |                                                                                                   |
| N-VDS Name*                 | SVT-NVDS-Overlay                                                                                  |
| Host Membership<br>Criteria | Standard (For all hosts)                                                                          |
| Traffic Type                | <ul> <li>Enhanced Datapath (For ESXi hosts with version 6.7 or above)</li> <li>Overlay</li> </ul> |
| Uplink Teaming              | O VLAN                                                                                            |
| Policy Names                |                                                                                                   |
|                             |                                                                                                   |
|                             |                                                                                                   |
|                             | CANCEL                                                                                            |

• Prepare Uplink **Profile** (select a physical interface, in this case its vmnic5), in here Uplink profile created with a name **Overlay-Uplink-v21** (vlan 21 for SVT-DC) and **Overlay-Uplink-v22** (vlan 22 for SVT-DR)

System > Fabric > Profiles

| Edit Uplink I                                       | Profile - Overla                                             | y-Uplink-v21                      | (?) ×               |
|-----------------------------------------------------|--------------------------------------------------------------|-----------------------------------|---------------------|
| Name*                                               | Overlay-Uplink-v21                                           |                                   |                     |
|                                                     |                                                              |                                   |                     |
| Description                                         |                                                              |                                   |                     |
| LAGs                                                |                                                              |                                   |                     |
| + ADD 🗒 DELI                                        | ETE                                                          |                                   |                     |
| Name* L                                             | ACP Mode LACP Loa                                            | d Balancing* Upli                 | nks* LACP Time      |
|                                                     | No LAGs                                                      | found                             |                     |
| Teamings                                            | -                                                            |                                   |                     |
| + ADD = CLO                                         | NE 🔟 DELETE                                                  |                                   |                     |
| Name*                                               | Teaming Policy*                                              | Active Uplinks*                   | Standby Uplinks     |
| Default Team                                        | ing] Failover Order                                          | vmnic5                            |                     |
| Active uplinks and Stan<br>with the Physical NICs v | dby uplinks are user defined<br>while adding Transport Nodes | labels. These labels will b<br>5. | e used to associate |
| Transport VLAN                                      | 21                                                           | \$                                |                     |
| MTU 🕄                                               | 9000                                                         | $\diamond$                        |                     |
|                                                     |                                                              | CANCEL                            | SAVE                |

- Navigate System> Nodes, select vCenter under "Managed By" then Select specific ESXi Node/ESXi Cluster click on Configure NSX, associate TZ, Uplink-Profile and IP Pool
  - Create **IP Pool** for TEP as DC-TEP-POOL, in here 99.99.11.0/24 created as a pool for SVT-DC.
  - Create IP Pool for TEP as DR-TEP-POOL, in here 99.99.22.0/24 created as a pool for SVT-DR.

#### - Associate appropriate "Physical NICs" to each node (in here, vmnic5 used as overlay nic)

| Configure NSX   | Configure NSX                                   |                                                        | (?) ×                            |
|-----------------|-------------------------------------------------|--------------------------------------------------------|----------------------------------|
| 1 Host Details  | Transport Zone*                                 | SVT-TZ-Overlay ×                                       | ~                                |
| 2 Configure NSX | N-VDS Creation*<br>+ ADD N-VDS                  | OR Create New T     OR Create New T     O Preconfigure | r <mark>ansport Zone</mark><br>d |
|                 | ✓ New Node Switch                               |                                                        |                                  |
|                 | N-VDS Name*                                     | SVT-NVDS-Overlay                                       | ~                                |
|                 | Associated<br>Transport Zones                   | SVT-TZ-Overlay                                         |                                  |
|                 | NIOC Profile*                                   | nsx-default-nioc-hostswitch-profile                    | ~                                |
|                 |                                                 | OR Create New                                          | NIOC Profile                     |
|                 | Uplink Profile*                                 | Overlay-Uplink-v21                                     | ~                                |
|                 |                                                 | OR Create New U                                        | Jplink Profile                   |
|                 | LLDP Profile*                                   | LLDP [Send Packet Enabled]                             | ~                                |
|                 | IP Assignment*                                  | Use IP Pool                                            | ~                                |
|                 | IP Pool*                                        | DC-TEP-POOL                                            | ~                                |
|                 |                                                 | OR Create and Use a                                    | new IP Pool                      |
|                 | Physical NICs                                   | vmnic5 🗸 vmnic5                                        | ~                                |
|                 | PNIC only Migration<br>Enable this option if no | No<br>vmks exist on PNIC selected for migration        |                                  |
|                 | Network Mappings f                              | or Install Add Mapping                                 |                                  |
|                 | Network Mappings f                              | or Uninstall Add Mapping                               |                                  |
|                 |                                                 |                                                        |                                  |
|                 |                                                 | CANCEL PREVIOUS                                        | FINISH                           |

With the above steps, NSX-T will install NSX vibs on the ESXi hosts and then configure the GENEVE tunnels. Here is the

status after NSX was configured properly.

| vm NSX-T                     |     |        |                   |            |                |                   |                   |                             |             |               | Q    | ¢               | admin |
|------------------------------|-----|--------|-------------------|------------|----------------|-------------------|-------------------|-----------------------------|-------------|---------------|------|-----------------|-------|
| Home Networking              | Sec | curity | Inventory Tools   | System     | Advanced Netwo | orking & Security |                   |                             |             |               |      |                 |       |
|                              | ~   | Ho     | st Transport Node | s Edge Tra | ansport Nodes  | Edge Clusters E   | SXi Bridge Clus   | ters                        |             |               |      |                 |       |
| Overview                     |     | Manag  | vCenter-8-100     | ~          |                |                   |                   |                             |             |               |      |                 |       |
| 🛄 Get Started                |     | @ co   | NFIGURE NSX 🗍 RE  | MOVE NSX   | 🖗 ACTIONS 🗸    |                   |                   |                             |             |               | View | All             |       |
| E Fabric                     | ~   |        | Node              | ID         | IP Addresses   | OS Type           | NSX Configuration | Configuration State         | Node Status | Transport Zon | es   | NSX Version     | N-VDS |
| Nodes                        |     |        | ▲ ● SVT-DR (1)    | MoRef ID:  |                |                   |                   |                             |             |               |      |                 |       |
| Profiles                     |     |        | 10.10.8.22        | 17259603   | 10.10.8.22     | ESXi 6.7.0        | Configured        | <ul> <li>Success</li> </ul> | • Up 🛈      | SVT-TZ-Over   | lay  | 2.4.2.0.0.14269 |       |
| Transport Zones              |     |        | 4  SVT-DC (1)     | MoRef ID:  |                |                   |                   |                             |             |               |      |                 |       |
| Compute Managers             |     |        | 10.10.8.21        | 159144f4   | 10.10.8.21     | ESXi 6.7.0        | Configured        | • Success                   | • Up ①      | SVT-TZ-Over   | lay  | 2.4.2.0.0.14269 |       |
| a a manufactor i name a desa |     |        |                   |            |                |                   |                   |                             |             |               |      |                 |       |

The below screenshot shows the GENEVE tunnel between each ESXi node to other node. Notice the IP address of both ESXi servers are in two different IP subnets (L3-apart)

| Home Networking              | Se     | curity Inventory Tools System   | Advan | ced Networking & Securit | ty                 |                     |                       |                   |        |                 |
|------------------------------|--------|---------------------------------|-------|--------------------------|--------------------|---------------------|-----------------------|-------------------|--------|-----------------|
|                              | ~      | Host Transport Nodes Edge Trans | port  | Nodes Edge Clust         | ters ESXi Bridg    | e Clusters          |                       |                   |        |                 |
| <ul> <li>Overview</li> </ul> |        | Managed by vCenter-8-100 V      |       |                          |                    |                     |                       |                   |        |                 |
| 🛄 Get Started                |        | Ø 🖞 Ø 🗸 🛛 🕅                     | ~     | 10.10.8.22               |                    |                     |                       |                   |        | ×               |
| E Fabric                     | $\sim$ | Node                            |       | Overview Monitor         | Physical Adapter   | s N-VDS Visualizati | on Related ~          |                   |        |                 |
| Nodes                        |        | Other Hosts (2)                 |       |                          |                    |                     |                       |                   |        | _               |
| Profiles                     |        | 10.10.8.21                      |       | Total                    | Total              | Total Tot           | al Total              | Total             | Total  | Total           |
| Transport Zones              |        | 10.10.8.22                      | >     | 256GB                    | OBytes             | 32MB 256            | MB 48MB               | 32MB              | 28MB   | 1GB             |
| Compute Managers             |        | □                               |       |                          |                    |                     |                       |                   |        |                 |
| compute Managers             |        |                                 |       | Memory<br>4              | Swap               | / /tm               | ip /var               | /opt              | /etc   | r/lib/vmware/ ▼ |
| @ Service Deployments        |        |                                 |       | ✓ Transport Node Sta     | itus               |                     |                       |                   |        |                 |
| Active Directory             |        |                                 |       | Controller Connectivit   |                    |                     | Managar Cappaginity   |                   |        |                 |
| 8 Users                      |        |                                 |       | Controller Connectivit   | ty 🔹 Up            |                     | Manager Connectivity  | • Up              |        |                 |
| 📥 Backup & Restore           |        |                                 |       | PNIC/Bond Status (1)     | ALL 3 UP O DO      | OWN 0 DEGRADED      |                       |                   |        |                 |
| 📥 Upgrade                    |        |                                 |       | PNIC/Bond Name           |                    | Status              | Туре                  |                   |        |                 |
| 🚊 Migrate                    |        |                                 |       | vmnic0                   |                    | • Up                | PNIC                  |                   |        |                 |
| Eg Licenses                  |        |                                 |       | vmnic5                   |                    | • Up                | PNIC                  |                   |        |                 |
| Certificates                 |        |                                 |       | vmnic4                   |                    | • Up                | PNIC                  |                   |        |                 |
| Support Bundle               |        |                                 |       |                          |                    |                     |                       |                   |        |                 |
| Customer Program             |        |                                 |       | < BACK NEXT >            | 1 - 3 of 3 records |                     |                       |                   |        |                 |
|                              |        |                                 |       | Tunnel Status: ALL       | 1 UP 0 DOWN        |                     | Filter b              | y BFD Status: ALL |        | ~               |
|                              |        |                                 |       | Source IP Re             | emote IP Status    | BFD Diagnostic Code | Remote Transport Node | Encap Interface   | Encap  | Tunnel Name     |
|                              |        |                                 |       | 99.99.22.22 99           | 9.99.11.11 • Up    | 0 - No Diagnostic   | 10.10.8.21            | vmk10             | GENEVE | geneve1667_     |
|                              |        |                                 |       | -                        |                    |                     |                       |                   |        |                 |

#### Aruba AOS-CX Switch configuration

```
8320-SW01 Configuration

interface 1/1/1

no shutdown

mtu 9000

description To ESXi-1 VMNIC5

no routing

vlan trunk native 1

vlan trunk allowed all

exit
```

```
interface 1/1/46
  no shutdown
   <mark>mtu 9000</mark>
   description SW1-to-SW2
   no routing
   vlan trunk native 1
   vlan trunk allowed all
   exit
interface vlan11
    ip address 1.1.1.2/30
    <mark>ip mtu 9000</mark>
    exit
interface vlan21
    ip address 99.99.11.254/24
    <mark>ip mtu 9000</mark>
    exit
ip route 99.99.22.0/24 1.1.1.1
8320-SW02 Configuration
interface 1/1/1
  no shutdown
   <mark>mtu 9000</mark>
   description To ESXi-2 VMNIC5
  no routing
   vlan trunk native 1
   vlan trunk allowed all
   exit
interface 1/1/46
  no shutdown
   <mark>mtu 9000</mark>
   no routing
   description SW2-to-SW1
   vlan trunk native 1
   vlan trunk allowed all
interface vlan11
    ip address 1.1.1.1/30
    <mark>ip mtu 9000</mark>
    exit
interface vlan22
    ip address 99.99.22.254/24
    ip mtu 9000
    exit
ip route 99.99.11.0/24 1.1.1.2
```

To validate the VM communication, follow the same steps from Usecase-1 for <u>Connect VM's using NSX-T Logical Switch</u> and <u>Inter Logical Switch Routing</u>

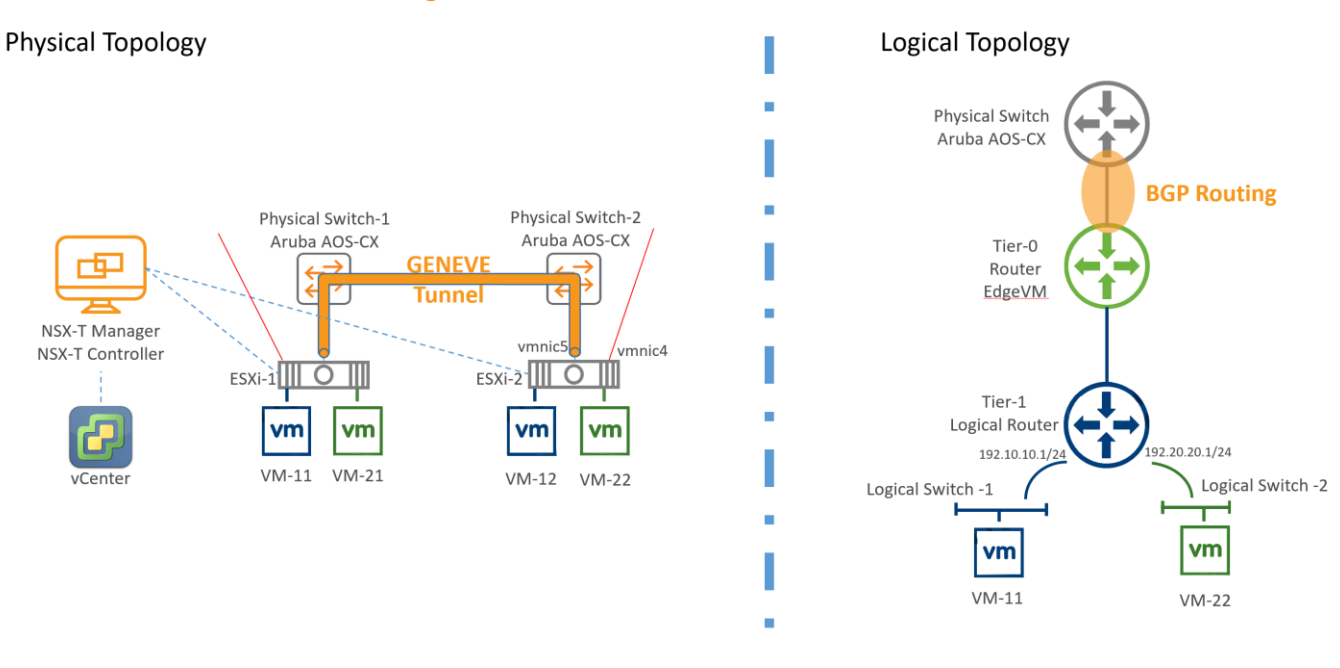

#### Usecase-3: BGP between NSX-T Edge VM & Aruba AOS-CX Switch

Figure 6: BGP Topology

Use case 3 details those environments that need to provide connectivity from VMs and Hosts within the overlay to targets that do not exists in the VMware NSX-T environment. In these cases (such as a VM needing to access the internet), NSX-T needs to create a routed environment between the VMware Hypervisor environment and the AOS-CX switch.

NSX-T Tier-1 routers facilitate multi-tenancy in the NSX platform. Each Tenant has their own T1 router which connects to a Tier-0 router for northbound access outside of the NSX-T environment. The link between T0 and T1 uses a reserved address space (100.64.0.0/16) and it assigns a /31 subnet on the T0-T1 link.

#### ESXi Host Preparation for EDGE VM

Create a DVS switch as shown below on the host where we are going to host EDGE VM's and port-groups for Transport overlay. Then configure uplinks to communicate with the AOS-CX Switch.

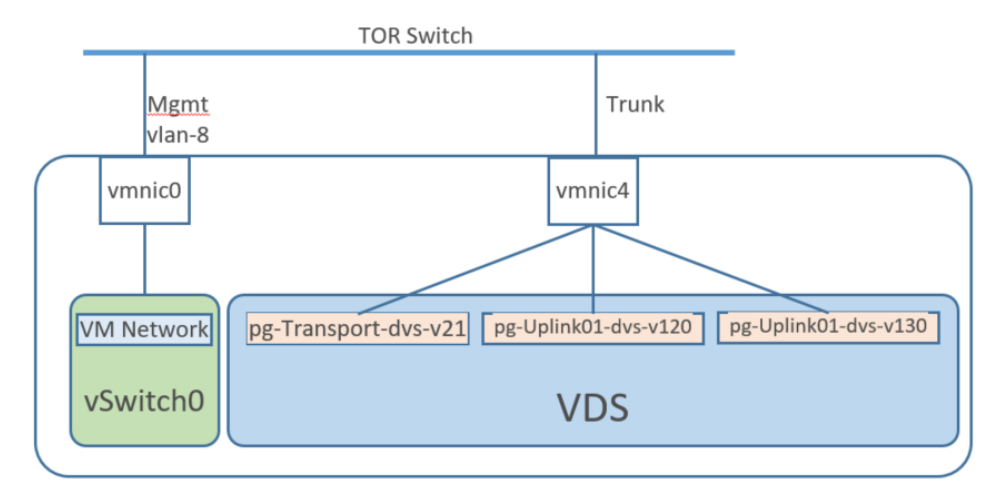

Figure 7: DVS Port-groups for EDGE VM

| SVT-DC-DVS ACTIONS -                      |          |          |            |     |          |
|-------------------------------------------|----------|----------|------------|-----|----------|
| Summary Monitor Configure Perm            | nissions | Ports    | Hosts      | VMs | Networks |
| Distributed Port Groups Uplink Port Group | ps       |          |            |     |          |
| Name ↑                                    | ~        | VLAN ID  |            |     | ~        |
| A pg-Transport-dvs-v21                    |          | VLAN ac  | cess: 21   |     |          |
| ₽g-Uplink01-dvs-v120                      |          | VLAN tru | nk: 0-4094 |     |          |
| B pg-Uplink02-dvs-∨130                    |          | VLAN tru | nk: 0-4094 |     |          |

#### **NSX-T Preparation**

Create two Uplink logical switches for Edge VM in NSX-T, which enables connectivity with AOS-CX Switches

Navigate to Advanced Networking & Security > Add Logical Switch

| Edit Edge-LS1-Uplink1 | ? | $\times$ |  |
|-----------------------|---|----------|--|
|-----------------------|---|----------|--|

| General Switching F                                                                                                   | Profiles                                                                                                  |
|----------------------------------------------------------------------------------------------------|----------------------------------------------------------------------------------------------------|
| Name*                                                                                                    | Edge-LS1-Uplink1                                                                                          |
| Description                                                                                                    |                                                                                                    |
| Uplink Teaming Policy<br>Name*                                                                                        | [Use Default]                                                                                             |
| Admin Status                                                                                                    | Up                                                                                                    |
| VLAN*                                                                                                    | 120 ×                                                                                                    |
|                                                                                                    | VLAN Id or VLAN Trunk Spec is allowed.                                                                    |
|                                                                                                    | CANCEL                                                                                                    |
|                                                                                                    |                                                                                                    |
| Edit Edge-LS2                                                                                                    | 2-Uplink2 ⑦ × Profiles                                                                                    |
| Edit Edge-LS2<br>General Switching                                                                                    | 2-Uplink2 ⑦ × Profiles Edge-LS2-Uplink2                                                                   |
| Edit Edge-LS2<br>General Switching<br>Name*<br>Description                                                            | 2-Uplink2 ⑦ × Profiles Edge-LS2-Uplink2                                                                   |
| Edit Edge-LS2<br>General Switching<br>Name*<br>Description<br>Uplink Teaming Policy<br>Name*                          | 2-Uplink2 ⑦ × Profiles Edge-LS2-Uplink2 [Use Default] v                                                   |
| Edit Edge-LS2<br>General Switching<br>Name*<br>Description<br>Uplink Teaming Policy<br>Name*<br>Admin Status          | 2-Uplink2 ② × Profiles Edge-LS2-Uplink2 [Use Default] ~                                                   |
| Edit Edge-LS2<br>General Switching<br>Name*<br>Description<br>Uplink Teaming Policy<br>Name*<br>Admin Status<br>VLAN* | 2-Uplink2 ② × Profiles  Edge-LS2-Uplink2  [Use Default]  Up  130 ×                                        |
| Edit Edge-LS2<br>General Switching<br>Name*<br>Description<br>Uplink Teaming Policy<br>Name*<br>Admin Status<br>VLAN* | 2-Uplink2 ② × Profiles  Edge-LS2-Uplink2  [Use Default]  Up  130 × VLAN Id or VLAN Trunk Spec is allowed. |

#### Edge Transport Nodes

Add an NSX Edge VM which helps to enable connectivity between the overlay networks and the physical network.

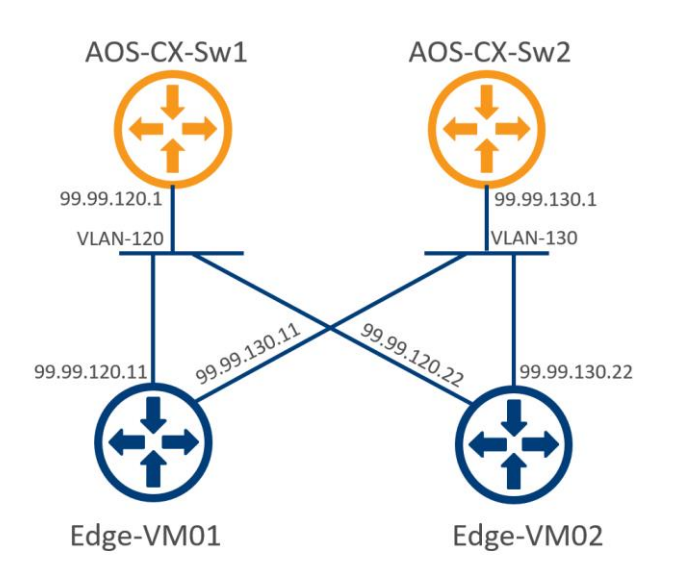

#### Here is the IP connectivity between the EDGE VM's and the AOS-CX Switches

*Figure 8: IP connectivity between EDGE VM's – AOS-CX Swithces* 

#### Navigate to System > Fabric > Nodes > Edge Transport Nodes > Add Edge VM

| Home Ne                        | etworking Se | ecurity Inventory Tools | System Advanced Netw     | vorking & Security                               |
|--------------------------------|--------------|-------------------------|--------------------------|--------------------------------------------------|
|                                | «            | Host Transport Node     | s Edge Transport Nodes   | Edge Clusters ESXi Bridge Clusters               |
| Overview                       |              | + ADD EDGE VM           | DELETE 🕲 ACTIONS -       | View Al                                          |
| 📃 Get Started                  |              | □ Edge ↑ ID             | Deploymen Managemer Host | Configuratic Node Statue Transport Z NSX Version |
| 🗄 Fabric                       | ~            |                         |                          |                                                  |
| Nodes                          |              |                         |                          |                                                  |
| Profiles                       |              |                         |                          |                                                  |
| Transport Zone                 | S            |                         |                          |                                                  |
| Compute Manag                  | gers         |                         |                          |                                                  |
| ⊕ <sup>≉</sup> Service Deployn | nents        |                         |                          |                                                  |

Click on "+ ADD EDGE VM"

| Name and Description Name* edge01   Credentials Host name/FGDN* edge01/b.loc   Configure Deployment Enter Fuly Qualified Comain Name (FGDN)   Configure Node Settings Description   S Configure NSX Form Factor*   O Small Medium   Q Edge VM Credentials   Name and Description CLI credentials   Configure Deployment CLI credentials   Cancel VCPU   Ame and Description CLI credentials   Configure Deployment CLI Credentials   Configure Deployment CLI Credentials   Configure Node Settings CLI Credentials   Configure Node Settings CLI Credentials   Configure NSX Ves   Allow SSH Login Yes   Yes Name and Name (CLI Password*                                                                                                    | Name and Description       Name*       edge01         Credentials       Host name/FQDN*       edge01/tb.loc         Configure Node Settings       Description       Enter Fully Qualified Domain Name (FQDN)<br>e.g. subdomain.esample.com         Configure Node Settings       Form Factor*       Small       Medium       Large         2 vCPU       4 GB RAM       8 GB RAM       23 GB RAM         200 GB Storage       200 GB Storage       200 GB Storage       200 GB Storage         Name and Description       CLI credentials will be set on the NSX Edge VM. These credentials can be used to login to the read only command line interface of the appliance.       Centigure Node Settings         Configure Node Settings       CLI Credentials       CLI Credentials         Configure Node Settings       CLI Credentials       admin         Configure Note Settings       CLI Confirm Password*                                                                                                    |        | a Lage VIM                                                                                                    | Name and De                                                                                                    | scription                                                                                             |                                                                                     |                                       | Ċ                      | ~  |
|----------------------------------------------------------------------------------------------------|----------------------------------------------------------------------------------------------------|--------|----------------------------------------------------------------------------------------------------|----------------------------------------------------------------------------------------------------|----------------------------------------------------------------------------------------------------|-------------------------------------------------------------------------------------|---------------------------------------|------------------------|----|
| 2       Credentials         3       Configure Deployment         4       Configure Node Settings         5       Configure Node Settings         6       Configure NSX         7       Small       Medium       Large         8       GB RAM       8 GB RAM       32 GB RAM         200 GB Storage       200 GB Storage       200 GB Storage       200 GB Storage         200 GB Storage       200 GB Storage       200 GB Storage       200 GB Storage         1       Edge VM       Credentials       CLI credentials will be set on the NSX Edge VM. These credentials can be used to login to the read only command line interface of the appliance.       Credentials         Configure Node Settings       CLI Credentials       admin         Configure Node Settings       CLI Credentials       admin         Configure Node Settings       CLI Credentials       Image: storage         Configure Node Settings       CLI Confirm Password*       admin         Configure NSX       Allow SSH Login       Yes          * Root Credentials       System Root Confirm Password*       admin                                                                                                    | 2       Credentials         3       Configure Deployment         4       Configure Node Settings         5       Configure Node Settings         6       Configure Node Settings         7       Small       • Medium       • Large         2       2       4       vCPU       8       vCPU         4       6B RAM       8       GB RAM       23       GB RAM         200       GB Storage       200       GB Storage       200       GB Stora                                                                                                    | 1      | Name and Description                                                                                               | Name*                                                                                                    | edge01                                                                                                |                                                                                     |                                       |                        |    |
| 3       Configure Deployment         4       Configure Node Settings         5       Configure NSX         Form Factor*       Small         QUE Edge VM       Credentials         Name and Description       CLI credentials will be set on the NSX Edge VM. These credentials can be used to login to the read only command line interface of the appliance.       Credentials         Configure Node Settings       CLI Credentials       CLI Credentials         Configure Node Settings       CLI Credentials       admin         Configure Node Settings       CLI Credentials       CLI Credentials         Configure Node Settings       CLI Credentials       Sign Name*         Configure Node Settings       CLI Configure Node Settings       CLI Configure Node Settings         Configure NSX       Allow SSH Login       Tes         V Root Credentials       System Root Password*                                                                                                    | Etter Puly Gualified Domain Name (FODN)<br>e.g. subdomain asample.com<br>e.g. subdomain asample.com<br>e.g. subdomain as | 2      | Credentials                                                                                                    | Host name/FQDN*                                                                                                    | edge01.rb.loc                                                                                         |                                                                                     |                                       |                        |    |
| 4 Configure Node Settings   5 Configure NSX   Form Factor*   Small   2 VCPU   4 GB RAM   2 VCPU   4 GB RAM   200 GB Storage   200 GB Storage                                                                                                    | Configure Node Sattings   Configure NSX     Form Factor*     Small   2 VCPU   4 GB RAM   200 GB Storage   200 GB Storage                                                                                                    | 3      | Configure Deployment                                                                                               |                                                                                                    | Enter Fully Qualified Dor<br>e.g. subdomain.example                                                   | nain Name (FQDN)<br>.com                                                            |                                       |                        |    |
| S Configure NSX Form Factor* Small Medium Large   2 vCPU 4 vCPU 8 vCPU   3 GB RAM 200 GB Storage 200 GB Storage   2 00 GB Storage 200 GB Storage 200 GB Storage   2 00 GB Storage 200 GB Storage 200 GB Storage   2 00 GB Storage 200 GB Storage 200 GB Storage   2 00 GB Storage 200 GB Storage 200 GB Storage   2 00 GB Storage 200 GB Storage 200 GB Storage   2 00 GB Storage 200 GB Storage 200 GB Storage   2 00 GB Storage 200 GB Storage 200 GB Storage   2 00 GB Storage 200 GB Storage 200 GB Storage   2 00 GB Storage 200 GB Storage 200 GB Storage   2 00 GB Storage 200 GB Storage 200 GB Storage   2 00 GB Storage 200 GB Storage 200 GB Storage   2 00 GB Storage 200 GB Storage 200 GB Storage   2 00 GB Storage 200 GB Storage 200 GB Storage   2 00 GB Storage 2 00 GB Storage 200 GB Storage   2 00 GB Storage 2 00 GB Storage 2 00 GB Storage   2 00 GB Storage 2 00 GB Storage 2 00 GB Storage   2 0 1 Credentials 2 1 Credentials 2 1 Credentials   2 0 1 Configure NSX 2 1 Confirm Password* 1 1 1 1 1 1 1 1 1 1 1 1 1 1 1 1 1 1 1                                                                                                    | S Configure NSX     Form Factor*     Small   Wedium   Large   4 vCPU   4 GB RAM   200 GB Storage   200 GB Storage <td>1</td> <td>Configure Node Settings</td> <td>Description</td> <td></td> <td></td> <td></td> <td></td> <td></td>                                                                                                    | 1      | Configure Node Settings                                                                                            | Description                                                                                                    |                                                                                                    |                                                                                     |                                       |                        |    |
| LEdge VM       Credentials       Credentials | Edge VM       Credentials         Name and Description       CLI credentials will be set on the NSX Edge VM. These credentials can be used to login to the read only command line interface of the appliance.         Credentials       ~ CLI credentials         Configure Deployment       CLI Veer Name*         Configure Node Settings       CLI Confirm Password*         Configure NSX       Allow SSH Login         Ves       National Section         System Root Confirm Password*       System Root Confirm Password*         Allow Root SSH Login       Ves                                                                                                    | 5      | Configure NSX                                                                                                    | Form Factor*                                                                                                    | <ul> <li>Small</li> <li>vCPU</li> <li>4 GB RAM</li> <li>200 GB Storage</li> </ul>                     | <ul> <li>Medium</li> <li>4 vCPU</li> <li>8 GB RAM</li> <li>200 GB Storag</li> </ul> | C Large<br>8 vCP<br>32 GE<br>ge 200 ( | PU<br>B RAM<br>GB Stor | ag |
| Name and Description CLI credentials will be set on the NSX Edge VM. These credentials can be used to login to the read only command line interface of the appliance.   Credentials <ul> <li>CLI Credentials</li> <li>CLI User Name*</li> <li>admin</li> <li>CLI Password*</li> <li>CLI Confirm Password*</li> <li>Allow SSH Login</li> <li>Yes</li> <li>Xoot Credentials</li> <li>System Root Confirm Password*</li> <li>admin</li> </ul>                                                                                                    | Name and Description   Credentials   Credentials   Configure Deployment   Configure Node Settings   Cl I Credentials   Cl I Password*   Cl I Credentials   Cl I Credentials   Cl I Oredentials   Cu I User Name*   admin   CL I Password*   Cl I Credentials   Cu Cl I Configure NSX   Allow SSH Login   System Root Confirm Password*   System Root SSH Login   Yes   Allow Root SSH Login   Yes                                                                                                    |        |                                                                                                    |                                                                                                    |                                                                                                    | c                                                                                   | ANCEL                                 | NE                     | ×  |
| Credentials       ~ CLI Credentials         Configure Deployment       CLI User Name*       admin         Configure Node Settings       CLI Password*                                                                                                    | Credentials   Configure Deployment   Cl User Name*   Cl Password*   CLI Confirm Password*   CLI Confirm Password*   Allow SSH Login   Yes   System Root Password*   System Root Confirm Password*   Allow Root SSH Login   Yes   Allow Root SSH Login   Yes                                                                                                    | d      | Edge VM                                                                                                    | Credentials                                                                                                    |                                                                                                    |                                                                                     |                                       | (?                     | )  |
| Configure Deployment       CLI User Name*       admin         Configure Node Settings       CLI Password*                                                                                                    | Configure Deployment CLI User Name* admin   Configure Node Settings CLI Password*                                                                                                    | R<br>N | Edge VM                                                                                                    | Credentials<br>CLI credentials will b<br>login to the read onl                                                                                                    | e set on the NSX Edge<br>y command line interfa                                                       | • VM. These credent                                                                 | ials can be u                         | ?<br>used to           | )  |
| Configure Node Settings       CLI Password*                                                                                                    | Configure Node Settings CLI Password*   Configure NSX CLI Confirm Password*   Allow SSH Login Yes   Yes Yes   System Root Credentials   System Root Confirm Password*   Allow Root SSH Login   Yes                                                                                                    | N<br>N | Edge VM<br>lame and Description                                                                                    | Credentials<br>CLI credentials will b<br>login to the read onl<br>V CLI Credential                                                                                                    | e set on the NSX Edge<br>y command line interfa<br>s                                                  | YM. These credent<br>ace of the appliance.                                          | ials can be u                         | (?                     | )  |
| Configure NSX       CLI Confirm Password*                                                                                                    | Configure NSX CLI Confirm Password* Allow SSH Login Ves Ves System Root Credentials System Root Confirm Password* Allow Root SSH Login Ves CANCEL                                                                                                    |        | Edge VM<br>lame and Description<br>Credentials                                                                     | Credentials<br>CLI credentials will b<br>login to the read only<br>CLI Credential<br>CLI User Name                                                                                              | e set on the NSX Edge<br>y command line interfa<br>S                                                  | e VM. These credent<br>ace of the appliance.<br>admin                               | ials can be u                         | (?                     | )  |
| Allow SSH Login Ves                                                                                                    | Allow SSH Login Ves  V Root Credentials  System Root Password*  Allow Root SSH Login Ves  Allow Root SSH Login Ves  CANCEL DEEVIOUS                                                                                                    |        | Edge VM lame and Description Credentials Configure Deployment Configure Node Settings                              | Credentials<br>CLI credentials will b<br>login to the read only<br>CLI Credential<br>CLI User Name*<br>CLI Password*                                                                            | e set on the NSX Edge<br>y command line interfa<br>S                                                  | e VM. These credent<br>ace of the appliance.<br>admin                               | ials can be t                         | (?<br>used to          | )  |
| ✓ Root Credentials<br>System Root Password*     System Root Confirm Password*                                                                                                    | <ul> <li>✓ Root Credentials</li> <li>System Root Password*</li> <li>System Root Confirm Password*</li> <li>Allow Root SSH Login</li> </ul>                                                                                                    |        | Edge VM lame and Description Credentials Configure Deployment Configure Node Settings                              | Credentials<br>CLI credentials will b<br>login to the read onl<br>CLI Credential<br>CLI User Name*<br>CLI Password*<br>CLI Confirm Pas                                                          | e set on the NSX Edge<br>y command line interfa<br>s<br>sword*                                        | e VM. These credent<br>ace of the appliance.<br>admin                               | ials can be u                         | (?                     |    |
| System Root Password*                                                                                                    | System Root Password*                                                                                                    |        | Edge VM<br>lame and Description<br>Credentials<br>Configure Deployment<br>Configure Node Settings<br>Configure NSX | Credentials<br>CLI credentials will b<br>login to the read only<br>CLI Credential<br>CLI User Name*<br>CLI Password*<br>CLI Confirm Pas<br>Allow SSH Login                                      | e set on the NSX Edge<br>y command line interfa<br>s<br>sword*                                        | e VM. These credent<br>ace of the appliance.<br>admin                               | ials can be t                         | (?                     |    |
| System Root Confirm Password*                                                                                                    | Allow Root SSH Login Yes                                                                                                    |        | Edge VM<br>lame and Description<br>Credentials<br>Configure Deployment<br>Configure Node Settings                  | Credentials<br>CLI credentials will b<br>login to the read only<br>CLI Credential<br>CLI User Name*<br>CLI Password*<br>CLI Confirm Pas<br>Allow SSH Login<br>V Root Credential                 | e set on the NSX Edge<br>y command line interfa<br>s<br>sword*<br>1<br>als                            | e VM. These credent<br>ace of the appliance.<br>admin                               | ials can be t                         | (?                     |    |
|                                                                                                    | Allow Root SSH Login Yes                                                                                                    |        | Edge VM<br>lame and Description<br>Credentials<br>Configure Deployment<br>Configure Node Settings<br>Configure NSX | Credentials<br>CLI credentials will b<br>login to the read only<br>CLI Credential<br>CLI User Name*<br>CLI Password*<br>CLI Confirm Pas<br>Allow SSH Login<br>V Root Credenti<br>System Root Pa | e set on the NSX Edge<br>y command line interfa<br>s<br>sword*<br>als<br>ssword*                      | e VM. These credent<br>ace of the appliance.<br>admin                               | ials can be t                         | (?                     | )  |
| Allow Root SSH Login Yes                                                                                                    |                                                                                                    |        | Edge VM<br>Iame and Description<br>Credentials<br>Configure Deployment<br>Configure Node Settings<br>Configure NSX | Credentials CLI credentials will b login to the read only CLI Credential CLI User Name* CLI Password* CLI Confirm Pas Allow SSH Login V Root Credenti System Root Pa System Root Cc             | e set on the NSX Edge<br>y command line interfa<br>s<br>sword*<br>als<br>issword*<br>onfirm Password* | e VM. These credent<br>ace of the appliance.<br>admin                               | ials can be u                         | (?                     |    |

| Add   | Edge VM                 | Configure Deployr     | ment                                             | (?) ×                                |
|-------|-------------------------|-----------------------|--------------------------------------------------|--------------------------------------|
| 1 N   | lame and Description    | Compute Manager*      | vCenter-8-100                                    | ~                                    |
| 2 0   | Credentials             | Cluster*              | SVT-DC                                           | ~                                    |
| 3 0   | Configure Deployment    | Resource Pool         | Resources                                        | × •                                  |
| 4 0   | Configure Node Settings | Host                  |                                                  | ×                                    |
|       | Soundare Houe Setungs   | Datastore*            | datastore1                                       | ~                                    |
| 5 (   | onngure NSX             | r                     | Did not find expected? Try re<br>rom System. $C$ | fresh to fetch latest datastores     |
|       |                         |                       |                                                  |                                      |
|       |                         |                       | CANCEL                                           | PREVIOUS                             |
|       |                         |                       |                                                  |                                      |
| Add E | Edge VM                 | Configure Node Se     | ettings                                          | (?) ×                                |
| 1 Na  | me and Description      | IP Assignment*        | ⊖ DHCP                                           |                                      |
| 2 Cr  | redentials              |                       | • Static                                         |                                      |
| 2 01  |                         |                       | Default Gateway <b>6</b>                         | 10.10.8.41/24                        |
| 3 (0  | onligure Deployment     |                       |                                                  | 10.10.8.254                          |
| 4 Co  | onfigure Node Settings  | Management Interface* | VM Network                                       | ~                                    |
| 5 Cc  | onfigure NSX            |                       | Did not find expected? Try from System. $C$      | y refresh to fetch latest interfaces |
|       |                         | Search Domain Names   | rc.loc ×                                         |                                      |
|       |                         | DNS Servers           |                                                  |                                      |
|       |                         | NTP Servers           |                                                  |                                      |
|       |                         |                       |                                                  |                                      |
|       |                         |                       | CANCEL                                           | PREVIOUS NEXT                        |

| Configure NSX                 |                                     |          |                                         | (?)         | ×      |
|-------------------------------|-------------------------------------|----------|-----------------------------------------|-------------|--------|
| Transport Zone*               | SVT-TZ-Overlay ×<br>Edge-TZ-Uplink2 | Edge     | e-TZ-Uplink1 ×                          |             | ~      |
| + ADD N-VDS                   |                                     |          | OR Create New                           | v Transport | t Zone |
| ✓ New Node Switch             |                                     |          |                                         |             |        |
| Edge Switch Name*             | SVT-NVDS-Overla                     | y        |                                         |             | ~      |
| Associated<br>Transport Zones | SVT-TZ-Overlay                      |          |                                         |             |        |
| Uplink Profile*               | nsx-edge-single-ni                  | c-uplink | -profile                                |             | ~      |
|                               |                                     |          | OR Create New                           | w Uplink Pr | ofile  |
| IP Assignment*                | Use IP Pool                         |          |                                         |             | ~      |
| IP Pool*                      | DC-TEP-POOL                         |          |                                         |             | ~      |
|                               |                                     |          | OR Create and Use                       | e a new IP  | Pool   |
| DPDK Fastpath<br>Interfaces*  | uplink-1                            | ✓ og     | g-Transport-dvs-v21 🗸                   | _           |        |
|                               |                                     | (c       | g-Transport-dvs-v21<br>dvportgroup-102) |             |        |
|                               |                                     | p        | g-Uplink01-dvs-v120                     |             |        |
|                               |                                     | (0       | dvportgroup-103)                        |             |        |
|                               |                                     | (0       | dvportgroup-104)                        |             |        |
|                               |                                     | V        | M Network (network-                     |             |        |
|                               | CA                                  | NCE      | 3)                                      | FINI        | ѕн     |

#### Add Edge VM

- 1 Name and Description
- 2 Credentials
- 3 Configure Deployment
- 4 Configure Node Settings
- 5 Configure NSX

| Add Edge VM               | Configure NSX                 |                                                                    | × (?)                                                               |
|---------------------------|-------------------------------|--------------------------------------------------------------------|---------------------------------------------------------------------|
| 1 Name and Description    | Transport Zone*               | SVT-TZ-Overlay × Edge-TZ-Upl                                       | inkt ×                                                              |
| 2 Credentials             |                               |                                                                    | OR Create New Transport Zone                                        |
| 3 Configure Deployment    | + ADD N-VDS                   |                                                                    |                                                                     |
| 4 Configure Node Settings | > SVT-NVDS-Overlay            |                                                                    | DELETE                                                              |
| 5 Configure NSX           | ✓ New Node Switch             |                                                                    | DELETE                                                              |
|                           | Edge Switch Name*             | Edge-NVDS-Uplink1                                                  | ~                                                                   |
|                           | Associated<br>Transport Zones | Edge-TZ-Uplink1                                                    |                                                                     |
|                           | Uplink Profile*               | nsx-edge-single-nic-uplink-profile                                 | ~                                                                   |
|                           |                               |                                                                    | OR Create New Uplink Profile                                        |
|                           | IP Assignment*                |                                                                    | ~                                                                   |
|                           | DPDK Fastpath<br>Interfaces*  | uplink-1 v pg- <u>Uplink</u><br>pg-Transi<br>(dvportgr             | 01-dvs-v12C V<br>port-dvs-v21<br>roup-102)                          |
|                           |                               | pg-Uplink<br>(dvportgr<br>pg-Uplink<br>(dvportgr<br>VM Netw<br>73) | 01-dvs-v120<br>oup-103)<br>02-dvs-v130<br>oup-104)<br>ork (network- |
|                           |                               | CANCEL                                                             | REVIOUS                                                             |

| Add Edge VM               | Configure NSX                 |                                                                                                    | (?) ×              |
|---------------------------|-------------------------------|----------------------------------------------------------------------------------------------------|--------------------|
| 1 Name and Description    | Transport Zone*               | SVT-TZ-Overlay × Edge-TZ-Uplink1 ×<br>Edge-TZ-Uplink2 ×                                                                                                    | ~                  |
| 2 Credentials             |                               | OR Create                                                                                                    | New Transport Zone |
| 3 Configure Deployment    | + ADD N-VDS                   |                                                                                                    |                    |
| 4 Configure Node Settings | > SVT-NVDS-Overlay            | /                                                                                                    | DELETE             |
| 5 Configure NSX           | > Edge-NVDS-Uplink            | 1                                                                                                    | DELETE             |
|                           | ✓ New Node Switch             |                                                                                                    | DELETE             |
|                           | Edge Switch Name*             | Edge-NVDS-Uplink2                                                                                                    | ~                  |
|                           | Associated<br>Transport Zones | Edge-TZ-Uplink2                                                                                                    |                    |
|                           | Uplink Profile*               | nsx-edge-single-nic-uplink-profile                                                                                                    | ~                  |
|                           | IP Assignment*                | OR Create                                                                                                    | New Uplink Profile |
|                           | DPDK Fastpath<br>Interfaces*  | uplink-1 v pg- <u>Uplink02-dvs-v13</u><br>pg-Transport-dvs-v2<br>(dvportgroup-102)                                                                                                    | <u>s</u> ~<br>21   |
|                           |                               | CANCE<br>CANCE<br>CANCE | o<br>BO<br>FINISH  |

Create a second EDGE VM (edge02) in same way as above.

As these Edge VM's act like a WAN Edge for the fabric, it can be installed on a single ESXi or on a VMware Cluster for redundancy.

| VM NSX-T                                        |     |                 |               |                 |                 |            |                             |             |                                           |               | Q     | Δ   | @~          | admin           |
|-------------------------------------------------|-----|-----------------|---------------|-----------------|-----------------|------------|-----------------------------|-------------|-------------------------------------------|---------------|-------|-----|-------------|-----------------|
| Home Networking                                 | Sec | urity Inventory | Tools System  | n Advanc        | ed Networking ( | & Security |                             |             |                                           |               |       |     |             |                 |
|                                                 | «   | Host Transp     | ort Nodes Edg | e Transport N   | lodes Edge      | e Clusters | ESXi Bridge Cl              | usters      |                                           |               |       |     |             |                 |
| Overview                                        |     | + ADD EDGE VM   |               |                 | DNS -           |            |                             |             |                                           |               | View  | All |             | ~               |
| E Get Started                                   |     | Edge 🕈          | ID            | Deployment Type | Management IP   | Host       | Configuration Sta           | Node Status | Transport Zones                           | NSX Version   | N-VDS | E   | dge Cluster | Logical Routers |
| Fabric     Nodes                                | ~   | edge01          | 51b7b908      | Virtual Machi   | 10.10.8.41      | 10.10.8.21 | Success                     | • Up ©      | SVT-TZ-Over<br>Edge-TZ-Upl<br>Edge-TZ-Upl | 2.4.2.0.0.142 |       | 3   |             | 0               |
| Profiles<br>Transport Zones<br>Compute Managers |     | edge02          | 2a68e7ba      | Virtual Machi   | 10.10.8.42      | 10.10.8.21 | <ul> <li>Success</li> </ul> | • Up ©      | SVT-TZ-Over<br>Edge-TZ-Upl<br>Edge-TZ-Upl | 2.4.2.0.0.142 |       | 3   |             | 0               |

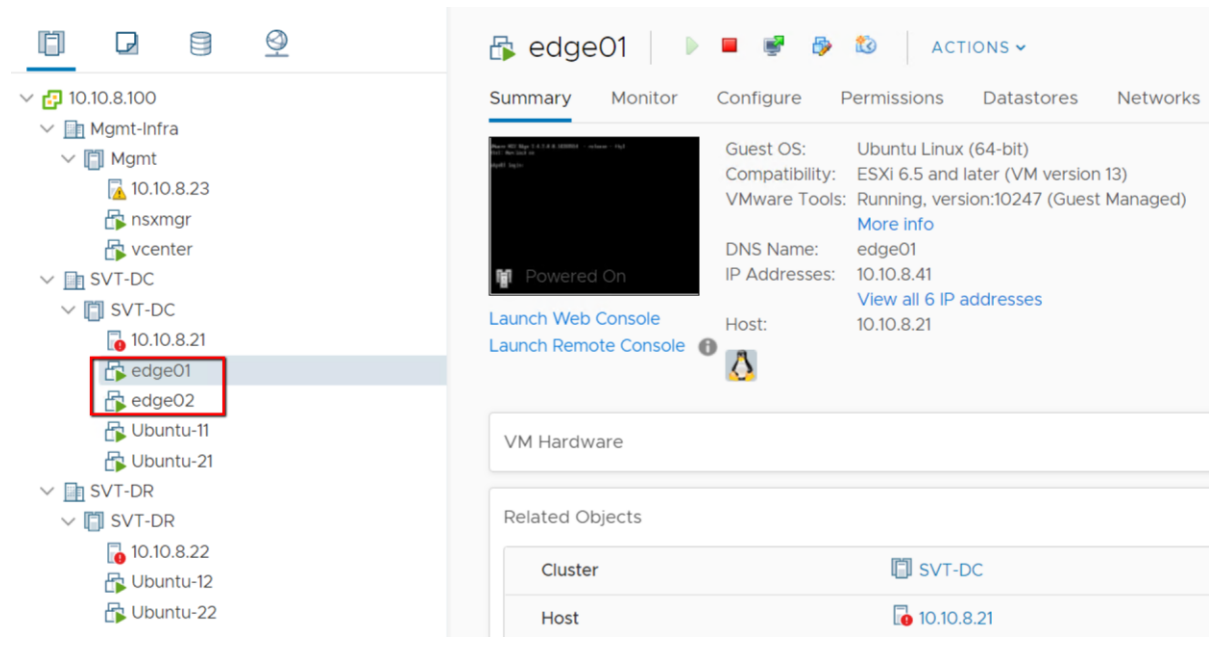

#### **Create Edge Cluster**

Group these two EDGE VM's in to an Edge Cluster.

| Add Edge C           | luster                |            |                |        | (?) × |
|----------------------|-----------------------|------------|----------------|--------|-------|
| Name*                | DC-Edge-Cluster       |            |                |        |       |
| Description          |                       |            |                |        |       |
| Edge Cluster Profile | nsx-default-edge-high | -availat   | oility-profile |        | × •   |
| Transport Nodes      |                       |            |                |        |       |
| Member Type Edge     | Node ~                |            |                |        |       |
| Available (0)        |                       |            | Select         | ed (2) |       |
|                      | Q                     |            |                |        | Q     |
|                      |                       | $\bigcirc$ | edge           | eO1    |       |
| No recor             | rds found             | $\langle$  | edge           | 202    |       |
|                      |                       |            |                |        |       |
| < BACK NEXT >        | No record             |            |                |        |       |
|                      |                       |            |                |        |       |
|                      |                       |            |                |        |       |
| 4                    |                       |            |                |        | ۱.    |
|                      |                       |            | (              |        |       |
|                      |                       |            |                | CANCEL | ADD   |

Now each edge VM's should be deployed, and the Management IP should be reachable.

#### **Create Tier-0 Router**

Create a Tier-0 Router and associate the new Edge Cluster with the Tier-0 Router.

| vm NSX-T     | a.         |           |           |          |          |                                |
|--------------|------------|-----------|-----------|----------|----------|--------------------------------|
| Home         | Networking | Security  | Inventory | Tools    | System   | Advanced Networking & Security |
|              | ~          | Routers   | Global C  | onfig    |          |                                |
| Ø Networking | ~          |           |           |          |          |                                |
| Switching    |            | + ADD ~   | Pedit 🗓   | ] DELETE |          |                                |
| Routers      |            | Tier-0 Ro | outer 🖻   |          | ID       | Туре                           |
| NAT          |            | Tiel-TRO  | uter      |          | 22c87bb1 | Tier-1                         |
| DHCP         |            |           |           |          |          |                                |
| IPAM         |            |           |           |          |          |                                |
| Load Balanc  | ing        |           |           |          |          |                                |

# New Tier-O Router ⑦ ×

| Tier-0 Router Advan    | nced                              |                                                  |
|------------------------|-----------------------------------|--------------------------------------------------|
| Name*                  | DC-Tier0-RTR                      |                                                  |
| Description            |                                   |                                                  |
| Edge Cluster           | DC-Edge-Cluster                   | × •                                              |
| High Availability Mode | <ul> <li>Active-Active</li> </ul> | OR Create a New Edge Cluster<br>O Active-Standby |
|                        |                                   | CANCEL                                           |

#### Adding router ports to the Tier-0 Router

Add router ports to the Tier-O Router so it maps to the Mgmt., vlan120 and vlan130 port-groups using the logical switches

that are created at NSX-T Preparation section

Navigate to Advanced Networking & Security > Networking > Routers > Select Tier0-RTR (double click) > Configuration > Click on Router ports > Add

| vm NSX-T         |                                                                                        |
|------------------|----------------------------------------------------------------------------------------|
| Home Network     | ing Security Inventory Tools System Advanced Networking & Security                     |
|                  | « Routers Global Config                                                                |
| Setworking       |                                                                                        |
| Switching        | DC-TierO-RTR                                                                           |
| Routers          | Overview Configuration   Routing  Services   Overview Configuration  Routing  Services |
| NAT              | Logical Router Ports                                                                   |
| DHCP             | + ADD ⊘ EDIT Ü DELETE Ø ACTIONS -                                                      |
| IPAM             | Logical Routi ID Type IP Address/mask                                                  |
| Load Balancing   |                                                                                        |
| ○ Security       | >                                                                                      |
| Partner Services |                                                                                        |
| 🖻 Tools          | >                                                                                      |
| 🗞 Inventory      | >                                                                                      |

? ×

### Edit Router Port - RP-Uplink01-Edge01-Tier0

| Name*               | RP-Uplink01-Edge01- | TierO      |               |                      |             |       | <b>^</b> |
|---------------------|---------------------|------------|---------------|----------------------|-------------|-------|----------|
| Description         |                     |            |               |                      |             |       |          |
| Туре                | Uplink              | ~          | MTU           | 1500                 | \$          |       |          |
| Transport Node*     | edge01              |            |               |                      |             | ~     |          |
| URPF Mode           | ● Strict 🔿 None     |            |               |                      |             |       |          |
| Logical Switch      | Edge-LS1-Uplink1    |            |               |                      |             | × v   |          |
|                     |                     |            |               | OR Crea              | ate a New S | witch |          |
| Logical Switch Port | ○ Attach to new s   | witch port | Attach        | to existing switch p | oort        |       |          |
|                     | Switch Port Name    | sp-        | uplink01-edge | 901                  |             | ×v    |          |
| Subnets             |                     |            |               |                      |             |       |          |
| + ADD ÜDELETE       |                     |            |               |                      |             |       |          |
| IP Address*         |                     |            |               | Prefix Length*       |             |       |          |
| 99.99.120.11        |                     |            |               |                      | 2           | 24    |          |
|                     |                     |            |               |                      |             |       | _        |
|                     |                     |            |               |                      |             |       | •        |
|                     |                     |            |               |                      |             |       |          |

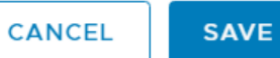

| Edit Router Port - RP-Uplink02-Edge01-Tier0 | ?: |
|---------------------------------------------|----|
|---------------------------------------------|----|

| Name*               | RP- <u>Uplink02-Edge01-Tier0</u>                                    |
|---------------------|---------------------------------------------------------------------|
| Description         |                                                                     |
| Туре                | Uplink V MTU 🕄 1500 🗘                                               |
| Transport Node*     | edge01 ×                                                            |
| URPF Mode           | • Strict O None                                                     |
| Logical Switch      | Edge-LS2-Uplink2 × v                                                |
|                     | OR Create a New Switch                                              |
| Logical Switch Port | ○ Attach to new switch port <b>○</b> Attach to existing switch port |
|                     | Switch Port Name sp-uplink02-edge01 × v                             |
| Subnets             |                                                                     |
| + ADD DELETE        |                                                                     |
| IP Address*         | Prefix Length*                                                      |
| 99.99.130.11        | 24                                                                  |
|                     |                                                                     |
|                     |                                                                     |
|                     | CANCEL                                                              |

?:

| Name*               | RP-Uplink01-Edge02-Tier0 |                  |               |                |                |
|---------------------|--------------------------|------------------|---------------|----------------|----------------|
| Description         |                          |                  |               |                |                |
| Туре                | Uplink 🗸                 | MTU 🕄            | 1500          | \$             |                |
| Transport Node*     | edge02                   |                  |               |                | ~              |
| URPF Mode           | • Strict 🔿 None          |                  |               |                |                |
| Logical Switch      | Edge-LS1-Uplink1         |                  |               |                | × •            |
|                     |                          |                  |               | OR Create      | e a New Switch |
| Logical Switch Port | ○ Attach to new switch   | port 🗿 Attach    | to existing s | witch port     |                |
|                     | Switch Port Name         | sp-uplink01-edge | e02           |                | × •            |
| Subnets             |                          |                  |               |                |                |
| + ADD DELETE        |                          |                  |               |                |                |
| IP Address*         |                          |                  |               | Prefix Length* |                |
| 99.99.120.22        |                          |                  |               |                | 24             |
|                     |                          |                  |               |                | •              |
|                     |                          |                  |               |                |                |

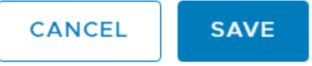

? ×

### Edit Router Port - RP-Uplink02-Edge02-Tier0

| Name*               | RP- <u>Uplink02-Edge02-Tier0</u>                                    |        |
|---------------------|---------------------------------------------------------------------|--------|
| Description         |                                                                     |        |
| Туре                | Uplink ~ MTU 🛈 1500 🗘                                               |        |
| Transport Node*     | edge02                                                              | ~      |
| URPF Mode           | • Strict () None                                                    | - 1    |
| Logical Switch      | Edge-LS2-Uplink2                                                    | ××     |
|                     | OR Create a New S                                                   | Switch |
| Logical Switch Port | ○ Attach to new switch port <b>○</b> Attach to existing switch port |        |
|                     | Switch Port Name sp-uplink02-edge02                                 | × •    |
| Subnets             |                                                                     | - 1    |
| + ADD Ü DELETE      |                                                                     | - 1    |
| IP Address*         | Prefix Length*                                                      |        |
| 99.99.130.22        | 2                                                                   | 24     |
|                     |                                                                     | ·      |
|                     | CANCEL                                                              | VE     |

Here is the summary where we configured two interfaces with IP Address on each Edge VM

| vm NSX-T                |         |                              |     |                                          |        |                  |                                                |                | QL  | 7 <u>@</u> ~ |            |   |
|-------------------------|---------|------------------------------|-----|------------------------------------------|--------|------------------|------------------------------------------------|----------------|-----|--------------|------------|---|
| Home Netwo              | rking S | Security Inventory Tools Sys | tem | Advanced Networking & Secur              | ity    |                  |                                                |                |     |              |            |   |
|                         | « R     | outers Global Config         |     |                                          |        |                  |                                                |                |     |              |            |   |
| Networking<br>Switching | +       | · / 🖻 🕲 ·                    |     | DC-Tier0-RTR                             |        |                  |                                                |                |     |              |            | × |
| Routers                 | 0       | Logical Router 个             |     | Overview Configuration                   | v Rout | ing - Services - |                                                |                |     |              |            |   |
| NAT<br>DHCP             |         | DC-TIEFO-RTR<br>SVT-TI-RTR   | ,   | Logical Router Ports<br>+ ADD ⊘EDIT 前 DE | .ete 🔕 | ACTIONS ~        |                                                |                |     |              |            |   |
| IPAM                    |         |                              |     | Logical Route ID                         | Туре   | IP Address/mask  | Connected To                                   | Transport Node | Rel | ay Service   | Statistics | ÷ |
| Coad Balancing          | >       |                              |     | RP-Uplin Ob1bf1                          | Uplink | 99.99.120.11/24  | <ul> <li>Edge-LS1-Uplink1</li> <li>(</li></ul> | edge01         |     |              | lîn        |   |
| Partner Services        |         |                              |     | RP-Uplin 5bbee                           | Uplink | 99.99.120.22/24  | ⇔ Edge-LS1-Uplink1<br>( ♥ sp-uplink01-edge     | edge02         |     |              | lla        |   |
| 🖻 Tools 🚳 Inventory     | >       |                              |     | RP-Uplin 5ec84                           | Uplink | 99.99.130.11/24  | ⇔ Edge-LS2-Uplink2<br>( ♡ sp-uplink02-edge     | edge01         |     |              | ш          |   |
|                         |         |                              |     | RP-Uplin 02ee8                           | Uplink | 99.99.130.22/24  | ⇔ Edge-LS2-Uplink2<br>( ♥ sp-uplink02-edge     | edge02         |     |              | llia       |   |

#### **Configuring BGP on Tier-0 Router**

Configure BGP to enable peering with attached AOS-CX switches.

| Home Networking   | g Security Inventory Tools System | Advanced Networking & Security                 |
|-------------------|-----------------------------------|------------------------------------------------|
| «                 | Routers Global Config             |                                                |
| Networking      Y |                                   |                                                |
| Switching         |                                   | DC-TierO-RTR                                   |
| Routers           |                                   | Overview Configuration - Routing - Services -  |
| NAT               | DC-TIEFO-RTR                      | BGP Configuration EDIT Static Pourtes          |
| DHCP              |                                   | Status • Enabl IP Prefix Lists                 |
| IPAM              |                                   | ECMP • Enabl Community Lists                   |
| Load Balancing    |                                   | Graceful Restart • Disab                       |
| ⊖ Security >      |                                   | Inter SR Routing                               |
| Partner Services  |                                   | Local AS 65000 BFD                             |
| 🖻 Tools >         | ,                                 | Neighbors                                      |
| lnventory >       |                                   | User System                                    |
|                   |                                   | 🕂 ADD 🖉 EDIT 🔟 DELETE 🚳 ACTIONS 🗸              |
|                   |                                   | DIP Address Local Address ID Admin state       |
|                   |                                   | 99.99.120.1 99.99.120.11,99 a962c68b • Enabled |

Add BGP peer

| Neighbor Local Ad            | dress Address Families BFD Configuration |   |
|------------------------------|------------------------------------------|---|
| Neighbor Address*            | 99.99.120.1                              |   |
| Description                  |                                          |   |
| Admin status                 | Enabled                                  |   |
| Maximum Hop Limit            | 1                                        | Ŷ |
| Remote AS*                   | 65333                                    |   |
| Keep Alive Time<br>(Seconds) | 60                                       | ¢ |

180

| CANCEL | ADD |  |
|--------|-----|--|

### New Neighbor

Hold Down Time (Seconds)

Password

•

? ×

Ŷ

| Edit Neighbor - 99.99.120.1                |            |                                         | ? × |
|--------------------------------------------|------------|-----------------------------------------|-----|
| Neighbor Local Address Address Families Bl | FD Cor     | nfiguration                             |     |
| All Uplinks                                |            |                                         |     |
| Type Loopback V                            |            |                                         |     |
| Available (0)                              |            | Selected (2)                            |     |
| Q                                          |            | 99.99.120.11 (RP-Uplink01-Edge01-Tier0) |     |
|                                            | $\bigcirc$ | 99.99.120.22 (RP-Uplink01-Edge02-Tier0) |     |
| No records found                           | $\odot$    |                                         |     |
| < BACK NEXT > No record                    |            | Max Limit: 8                            |     |
|                                            |            |                                         |     |

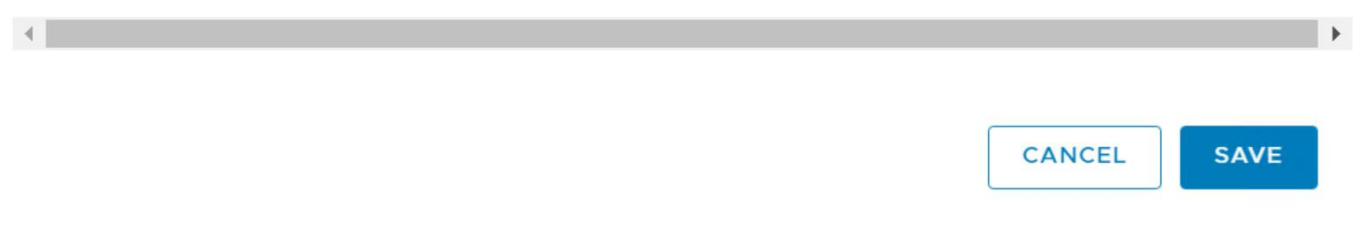

### Edit Neighbor - 99.99.120.1

? X

| Neighbor | Local Address | Address Fa                  | milies BFD Conf | iguration  |              |               |
|----------|---------------|-----------------------------|-----------------|------------|--------------|---------------|
|          |               |                             |                 |            |              |               |
| + add    | DELETE        |                             |                 |            |              |               |
| 🗌 Type*  |               | State*                      | In Filter       | Out Filter | In Route Map | Out Route Map |
| DIPV4_   | UNICAST       | <ul> <li>Enabled</li> </ul> |                 |            |              |               |
|          |               |                             |                 |            |              |               |
|          |               |                             |                 |            |              |               |

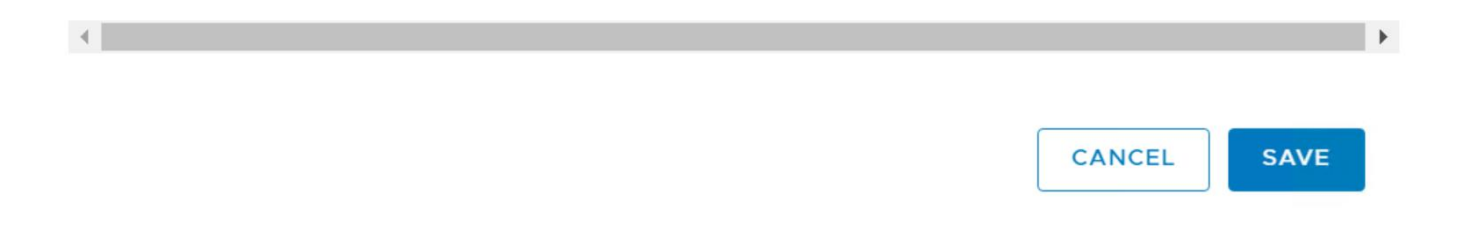

#### Edit Neighbor - 99.99.130.1

? ×

| Neighbor Local A             | Address Address Families BFD Configuration |    |
|------------------------------|--------------------------------------------|----|
| Neighbor Address*            | 99.99.130.1                                |    |
| Description                  |                                            |    |
| Admin status                 | Enabled                                    |    |
| Maximum Hop Limit            | 255                                        | \$ |
| Remote AS*                   | 65334                                      |    |
| Keep Alive Time<br>(Seconds) | 60                                         | \$ |
| Hold Down Time<br>(Seconds)  | 180                                        | Ŷ  |

| CANCEL |
|--------|
|--------|

### Edit Neighbor - 99.99.130.1

? ×

| Neighbor | Local Address | Address Families | BFI | D Conf  | iguration                               |
|----------|---------------|------------------|-----|---------|-----------------------------------------|
| Type Loo | pback         |                  | ~   |         |                                         |
| Availa   | ble (0)       |                  |     |         | Selected (2)                            |
|          |               |                  | Q   |         | 99.99.130.11 (RP-Uplink02-Edge01-Tier0) |
|          |               |                  |     | 0       | 99.99.130.22 (RP-Uplink02-Edge02-Tier0) |
|          | No record     | s found          |     | $\odot$ |                                         |
| < BACK   | NEXT > No rec | ord              |     |         | Max Limit: 8                            |
|          |               |                  |     |         |                                         |
| •        |               |                  |     |         | ▶                                       |

| CANCEL | SAVE |
|--------|------|
|--------|------|

### Edit Neighbor - 99.99.130.1

? ×

| Neighbor | Local Addres | s Addre | ss Families | BFD Configuration |              |               |
|----------|--------------|---------|-------------|-------------------|--------------|---------------|
|          |              |         |             |                   |              |               |
| + add    | 🗓 DELETE     |         |             |                   |              |               |
| 🗌 Туре*  | Sta          | ate*    | In Filter   | Out Filter        | In Route Map | Out Route Map |
| DIPV4_   | UNICA •      | Enabled |             |                   |              |               |
|          |              |         |             |                   |              |               |
|          |              |         |             |                   |              |               |

| • |        | ۱.   |
|---|--------|------|
|   |        |      |
|   | CANCEL | SAVE |
|   |        |      |

After adding the BGP peers , here is the summary

 $\times$ 

| DC-1 | Гіо | rO- | D1 | ГD |
|------|-----|-----|----|----|
| DC-I | пe  | 10- |    |    |

| Overview Configu  | ration - Routing - Services - | <br> |
|-------------------|-------------------------------|------|
| BGP Configuration | EDIT                          |      |
| Status            | Enabled                       |      |
| ECMP              | Enabled                       |      |
| Graceful Restart  | Disabled                      |      |
| Inter SR Routing  | Enabled                       |      |
| Local AS          | 65000                         |      |
| Route Aggregation | 0                             |      |
| Neighbors         |                               |      |
| User System       |                               |      |

| + add | Ø EDIT  | 🗓 DELETE       | 🕸 ACTIONS 🗸 |                             |               |           |                 |          |            |          |
|-------|---------|----------------|-------------|-----------------------------|---------------|-----------|-----------------|----------|------------|----------|
| IP Ad | dress   | Local Address  | s ID        | Admin status                | Maximum Hop I | Remote AS | Address Familie | BFD      | Keep Alive | Hold Dow |
| 99.99 | 9.130.1 | 99.99.130.22   | ,9 2d115a45 | Enabled                     | 255           | 65334     | 1               | Disabled | 60         | 180      |
| 99.99 | 9.120.1 | 99.99.120.11,9 | 99 a962c68b | <ul> <li>Enabled</li> </ul> | 255           | 65333     | 1               | Disabled | 60         | 180      |
|       |         |                |             |                             |               |           |                 |          |            |          |

#### Then configure redistribution to exchange routes, e.g directly connected networks, static routes etc.

| Home Networking    | g Security Inventory Tools System | Advanced Networking & Security                 |
|--------------------|-----------------------------------|------------------------------------------------|
| «                  | Routers Global Config             |                                                |
| Setworking         | · · · / 前 命。                      |                                                |
| Switching          |                                   | DC-TIErO-RTR                                   |
| Routers            |                                   | Overview Configuration - Routing - Services -  |
| NAT                | DC-TierO-RTR                      | Route Redistribution EDIT Global Configuration |
| DHCP               |                                   | Status Disabled ID profix Lists                |
| IPAM               |                                   |                                                |
| Load Balancing     |                                   | Name Route Maps                                |
| ○ Security >       |                                   | Redistribute-ALL     Route Redistribution      |
| S Partner Services |                                   | BFD                                            |
| 🖹 Tools >          |                                   |                                                |
| linventory >       |                                   |                                                |

# New Redistribution Criteria ⑦ ×

| Name        | Redistribute-ALL    |                   |   |
|-------------|---------------------|-------------------|---|
| Description |                     |                   |   |
| Sources*    | ✓ ✓ T0 Connected    |                   |   |
|             | TO Uplink           | 🗹 TO Downlink     |   |
|             | ✓ TO CSP            | ✓ T0 Loopback     |   |
|             | ✓ TO Static         | TO NAT            |   |
|             | TO DNS Forwarder IP | T0 IPSec Local IP |   |
|             | 🗸 🗹 T1 Connected    |                   |   |
|             | ✓ T1 CSP            | T1 Downlink       |   |
|             | T1 Static           | T1 LB SNAT        |   |
|             | 🗌 T1 NAT            | T1 LB VIP         |   |
|             | T1 DNS Forwarder IP |                   |   |
| Route Map   |                     |                   | × |
|             |                     |                   |   |
|             |                     |                   |   |

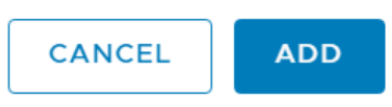

Then Enable Route Redistribution as shown below

| vm NSX-T         |                                 |                                                                  |
|------------------|---------------------------------|------------------------------------------------------------------|
| Home Networking  | Security Inventory Tools System | Advanced Networking & Security                                   |
| «                | Routers Global Config           |                                                                  |
| Networking       | +、 // 前 @、                      |                                                                  |
| Switching        |                                 | DC-TIEFO-RTR                                                     |
| Routers          |                                 | Overview Configuration - Routing - Services -                    |
| NAT              | DC-Tier0-RTR                    |                                                                  |
| INAL             | SVT-T1-RTR                      | Route Redistribution EDIT                                        |
| DHCP             |                                 | Status • Enabled                                                 |
| IPAM             |                                 |                                                                  |
| Load Balancing   |                                 |                                                                  |
|                  |                                 | Vame Sources                                                     |
| ◯ Security >     |                                 | ✓ Redistribute-ALL TO Connected, TO Static, TO NAT, T1 Connected |
| Partner Services |                                 |                                                                  |

### Edit Route Redistribution Configuration $\times$

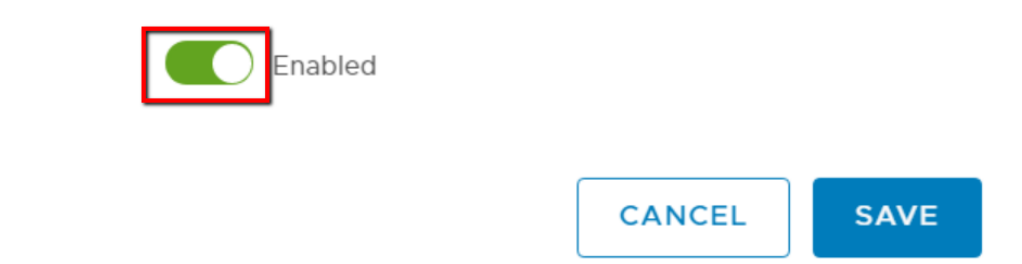

Connect Tier-0 Router with Tier-1 Router

Status

Now connect the Tier1 router with the Tier0 router.

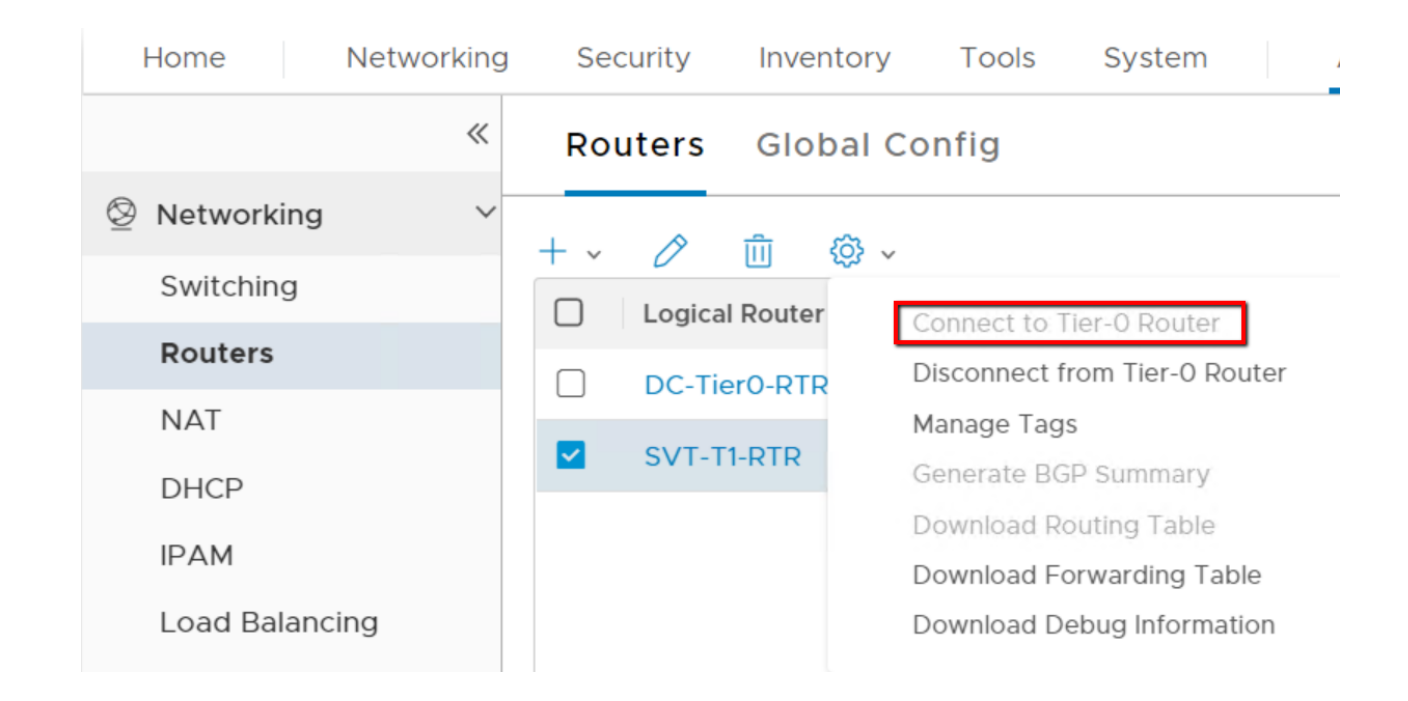

Select the Tier-0 Router from the drop down as shown below

| Connect to     | o Tier-0 Router      |        | ? ×     |
|----------------|----------------------|--------|---------|
| Tier-0 Router* | DC- <u>TierO-RTR</u> |        | ×       |
|                |                      | CANCEL | CONNECT |

Manage the routes from this step in-case if required to filter any specific routes from redistributing it to Tier-0

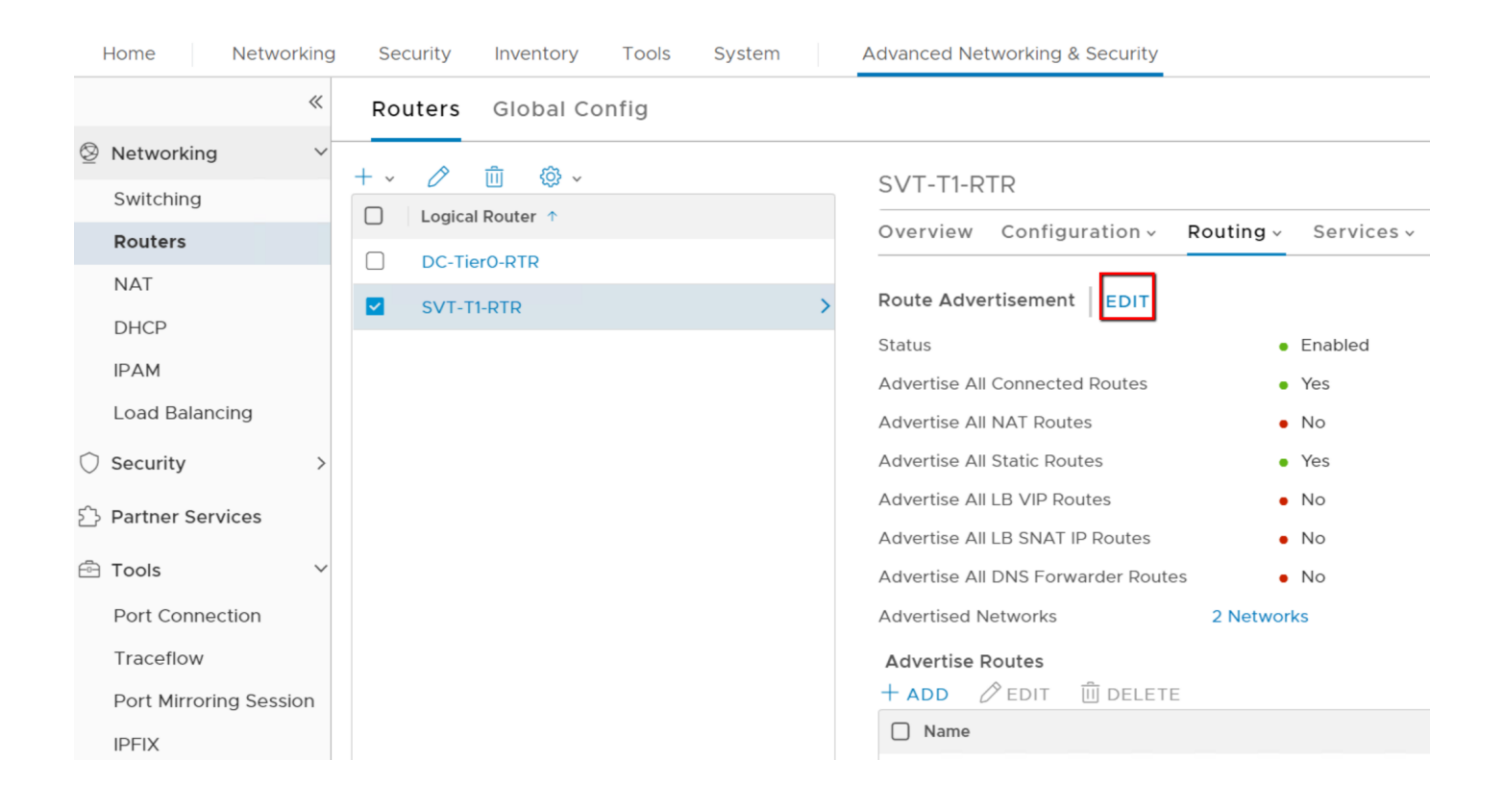

#### SVT-T1-RTR

| Overview Configuration - R                          | outing - Ser | vices ~           |               |               |                  |            |  |
|-----------------------------------------------------|--------------|-------------------|---------------|---------------|------------------|------------|--|
| Route Advertisement EDIT                            |              |                   |               |               |                  |            |  |
| Status                                              | Enable       | led               |               |               |                  |            |  |
| Advertise All Connected Routes                      | • Yes        |                   |               |               |                  |            |  |
| Advertise All NAT Routes                            | • No         |                   |               |               |                  |            |  |
| Advertise All Static Routes                         | • Ye:        |                   |               |               |                  |            |  |
| dvertise All LB VIP Routes • No Advertised Networks |              |                   |               |               |                  | $\times$   |  |
| Advertise All LB SNAT IP Routes                     | • No         | Network           | Resource Name | Resource Type | Advertised Route | Advertised |  |
| Advertise All DNS Forwarder Routes                  | • No         | 192 10 10 0/24    | L R01-L Sw01  | LogicalRoute  | T1 DOWNLINK      | • Yes      |  |
| Advertised Networks                                 | 2 Networks   |                   |               |               |                  | ×          |  |
| Advertise Routes                                    |              | 192.20.20.0/24    | LR01-LSW02    | LogicalRoute  | 11_DOWNLINK      | • Yes      |  |
| 🕂 ADD 🖉 EDIT 🗒 DELETE                               |              |                   |               |               |                  |            |  |
| Name                                                |              |                   |               |               |                  |            |  |
|                                                     |              | 2 Advertised Netv | vorks         |               |                  |            |  |

#### **AOS-CX BGP Configuration**

Below is the AOS-CX switch configuration used in this example.

In BGP configuration, optionally, to allow BGP community values, use neighbor x.x.x.x send-community.

```
8320-SW1#
interface vlan120
    ip address 99.99.120.1/24
    no shut
    exit
router bgp 65333
   bgp router-id 99.99.120.1
    neighbor 99.99.120.11 remote-as 65000
   neighbor 99.99.120.11 update-source vlan 120
   neighbor 99.99.120.22 remote-as 65000
    neighbor 99.99.120.22 update-source vlan 120
    address-family ipv4 unicast
        neighbor 99.99.120.11 activate
        neighbor 99.99.120.11 next-hop-self
        neighbor 99.99.120.11 send-community
        neighbor 99.99.120.11 default-originate
        neighbor 99.99.120.22 activate
        neighbor 99.99.120.22 next-hop-self
        neighbor 99.99.120.22 send-community
        neighbor 99.99.120.22 default-originate
        network 99.99.120.0/24
    exit-address-family
8320-SW2#
interface vlan130
    ip address 99.99.130.1/24
    no shut
    exit
router bgp 65334
    bgp router-id 99.99.130.1
    neighbor 99.99.130.11 remote-as 65000
    neighbor 99.99.130.11 update-source vlan 130
    neighbor 99.99.130.22 remote-as 65000
    neighbor 99.99.130.22 update-source vlan 130
    address-family ipv4 unicast
        neighbor 99.99.130.11 activate
        neighbor 99.99.130.11 next-hop-self
        neighbor 99.99.130.11 send-community
        neighbor 99.99.130.11 default-originate
        neighbor 99.99.130.22 activate
        neighbor 99.99.130.22 next-hop-self
        neighbor 99.99.130.22 send-community
        neighbor 99.99.130.22 default-originate
        network 99.99.130.0/24
```

exit-address-family

**BGP verification on AOS-CX** 

```
8320-SW1# sh bgp all summary
VRF : default
BGP Summary
_____
Local AS
                        : 65333
                                     BGP Router Identifier : 99.99.120.1
Peers
                         : 2
                                         Log Neighbor Changes : No
                                         Cfg. Keep Alive
Cfg. Hold Time
                         : 180
                                                             : 60
Address-family : IPv4 Unicast
_____

        Neighbor
        Remote-AS
        MsgRcvd
        MsgSent
        Up/Down
        Time
        State
        Admi

        99.99.120.11
        65000
        14
        17
        00h:09m:44s
        Established
        Up

        99.99.120.22
        65000
        14
        15
        00h:09m:45s
        Established
        Up

                                                                             AdminStatus
Address-family : IPv6 Unicast
-----
8320-SW1# show ip route bqp
Displaying ipv4 routes selected for forwarding
'[x/y]' denotes [distance/metric]
99.99.130.0/24, vrf default
        via 99.99.120.22, [20/0], bgp
        via 99.99.120.11, [20/0],
                                        bgp
169.254.0.128/25, vrf default
        via 99.99.120.22, [20/0],
                                        bgp
192.10.10.0/24, vrf default
        via 99.99.120.22, [20/0],
                                        bqp
        via 99.99.120.11, [20/0], bgp
192.20.20.0/24, vrf default
        via 99.99.120.22, [20/0],
                                        bqp
        via 99.99.120.11, [20/0], bqp
8320-SW2# sh bgp all summary
VRF : default
BGP Summary
_____
                                       BGP Router Identifier : 99.99.130.1
Local AS
                        : 65334
Peers
                         : 2
                                         Log Neighbor Changes : No
Cfg. Hold Time
                      : 180
                                        Cfg. Keep Alive
                                                                  : 60
Address-family : IPv4 Unicast
------
Neighbor
                  Remote-AS MsgRcvd MsgSent Up/Down Time State
                                                                              AdminStatus
                          5 5
 99.99.130.11
 99.99.130.116500099.99.130.2265000
                                                 00h:00m:14s Established
                                                                              Up
                               5
                                       6
                                                 00h:00m:14s Established
                                                                               Uр
```

Address-family : IPv6 Unicast

8320-SW2# sh ip route bgp

Displaying ipv4 routes selected for forwarding

'[x/y]' denotes [distance/metric]

99.99.120.0/24, vrf default via 99.99.130.22, [20/0], bgp via 99.99.130.11, [20/0], bgp 169.254.0.128/25, vrf default via 99.99.130.22, [20/0], bqp **192.10.10.0/24,** vrf default via 99.99.130.22, [20/0], bqp via 99.99.130.11, [20/0], bqp **192.20.20.0/24**, vrf default via 99.99.130.22, [20/0], bgp via 99.99.130.11, [20/0], bgp

BGP verification from Edge VM (NSX-T)

edge02> vrf 1 edge02(tier0 sr)> get bgp neighbor summary BFD States: NC - Not configured, AC - Activating, DC - Disconnected AD - Admin down, DW - Down, IN - Init, UP - Up BGP summary information for VRF default for address-family: ipv4Unicast Router ID: 99.99.130.22 Local AS: 65000 Neighbor AS State Up/DownTime BFD InMsgs OutMsgs InPfx OutPfx Estab 00:18:37 NC 27 Estab 1d02h34m NC 95912 99.99.130.1 65334 23 1 5 65000 169.254.0.130 5 95914 6 NC 1524 99.99.120.1 65333 Estab 00:29:04 5 850 1 BFD States: NC - Not configured, AC - Activating, DC - Disconnected AD - Admin down, DW - Down, IN - Init, UP - Up BGP summary information for VRF default for address-family: ipv6Unicast Router ID: 99.99.130.22 Local AS: 65000 Neighbor AS State Up/DownTime BFD InMsgs OutMsgs InPfx OutPfx 169.254.0.130 65000 Estab 1d02h34m NC 95912 95914 1 1 edge02(tier0 sr)> get route bgp ipv4 Flags: t0c - Tier0-Connected, t0s - Tier0-Static, B - BGP, t0n - Tier0-NAT, t1s - Tier1-Static, t1c - Tier1-Connected, tln: Tier1-NAT, tll: Tier1-LB VIP, tlls: Tier1-LB SNAT,

tld: Tier1-DNS FORWARDER, > - selected route, \* - FIB route
Total number of routes: 1
b > \* 0.0.0.0/0 [20/0] via 99.99.130.1, uplink-277, 00:00:02
b > \* 0.0.0.0/0 [20/0] via 99.99.120.1, uplink-268, 00:00:02

#### Table of Figures

| Figure 1: Physical Topology                                                            | 5  |
|----------------------------------------------------------------------------------------|----|
| Figure 2: ESXi Node connections                                                        | 6  |
| Figure 3: Interconnecting VM's using GENEVE overlay tunnel                             | 13 |
| Figure 4: Interconnecting VM's between both logical Switches with NSX-T logical Router |    |
| Figure 5: Physical Topology                                                            | 21 |
| Figure 6: BGP Topology                                                                 |    |
| Figure 7: DVS Port-groups for EDGE VM                                                  |    |
| Figure 8: IP connectivity between EDGE VM's – AOS-CX Swithces                          | 30 |
|                                                                                        |    |

#### References

- 1. NSX Data Center Installation Guide
- 2. NSX Data Center Admin Guide